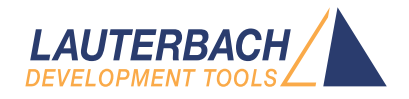

# IProbe User's Guide

Release 02.2025

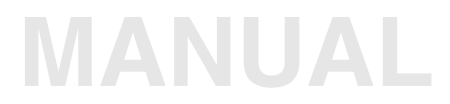

| TRACE32 Online Help                                                                                                    |                            |
|----------------------------------------------------------------------------------------------------|----------------------------|
| TRACE32 Directory                                                                                                    |                            |
| TRACE32 Index                                                                                                    |                            |
| TRACE32 Documents                                                                                                    | Þ                          |
| IProbe                                                                                                    | þ                          |
| IProbe User's Guide                                                                                                    | 1                          |
| Introduction                                                                                                    | 4                          |
| IProbe Features                                                                                                    | 5                          |
| Functional Overview                                                                                                    | 6                          |
| Timing Probe Features                                                                                                    | 7                          |
| Input Connector Assignment                                                                                                    | 8                          |
| Analog Probe Features                                                                                                    | 9                          |
| Input Connector Assignments                                                                                                    | 10                         |
| IProbe Input Connector Location                                                                                                    | 11                         |
| Timing Trace Setup and Configuration                                                                                                    | 12                         |
| POD threshold levels and signal display                                                                                                    | 13                         |
| Signal Names                                                                                                    | 13                         |
| General IProbe Functions                                                                                                    | 19                         |
| IProbe Trace Control                                                                                                    | 19                         |
| Basic Trace Control                                                                                                    | 20                         |
| Operation Modes                                                                                                    | 22                         |
| Automatic Trace Control                                                                                                    | 23                         |
| Using the Trigger                                                                                                    | 23                         |
| Trace Display                                                                                                    | 24                         |
| Signal Naming                                                                                                    | 24                         |
| The IProbe.List Command                                                                                                    | 25                         |
| The IProbe.Timing Command                                                                                                    | 27                         |
| Signal Processing                                                                                                    | 28                         |
| The IProbe.GET Command                                                                                                    | 29                         |
| The IProbe.View Command                                                                                                    | - 30                       |
|                                                                                                    | 00                         |
| The IProbe.DRAW Command                                                                                                    | 31                         |
| The IProbe.DRAW Command Tracking                                                                                                    | 31<br><b>33</b>            |
| The IProbe.DRAW Command Tracking Search and Compare                                                                                                | 31<br>33<br>35             |
| The IProbe.DRAW Command Tracking Search and Compare Real-Time Displays Online Track Polificer                                                      | 31<br>33<br>35<br>35       |
| The IProbe.DRAW Command Tracking Search and Compare Real-Time Displays Saving Trace Buffers Delation of the Different Trace Load and Display Areas | 31<br>33<br>35<br>35<br>36 |

| IProbe data files used with T32-Simulator      | 37 |
|------------------------------------------------|----|
| VHDL and VERILOG Export                        | 38 |
| Simple Trigger                                 | 39 |
| Simple Trigger for Timing Mode                 | 39 |
| Trigger Input                                  | 41 |
| BusA - Trigger Input                           |    |
| Meaning of the Different Trigger Delay Counter | 44 |
| Trigger Out                                    | 46 |
| Simple Trigger for Analog Mode                 | 47 |
| Universal Counter Signal Selection             | 47 |
| Protocol Analysis                              | 49 |
| Timing Mode Restrictions                       | 51 |
| Analog Probe                                   | 52 |
| Simple Trigger for Analog Mode                 | 52 |
| Voltage Measurement                            | 52 |
| Current Measurement                            | 53 |
| Power Measurement                              | 55 |
| Energy Analysis                                | 57 |
| Analog Trace Time Coverage Calculation         | 60 |
| Analog Trace Setup and Configuration           | 16 |

# Introduction

The IProbe timing analyzer module is a part of the **PowerTrace-II (PT-II) / PowerTrace-III (PT-III)** and the **PowerTrace Serial (PTS)** units. It is a subset of the TRACE32 timing analyzer solutions (PowerProbe and PowerIntegrator). It offers a minimum of timing capture capabilities and is not intended to replace or substitute these units. Just a simple signal qualifier can be used to trigger the analyzer. There is no external clock source and there is no complex trigger capability to qualify input signals. However, IProbe offers transient recording which allows an optimal usage of the available trace memory space.

The memory where the recorded data are stored, must be shared with the memory which normally holds code coverage data if the code coverage analysis feature is enabled. Code coverage and timing analysis can only be used **alternatively**, but not at the same time.

The IProbe offers either a 17 bit digital data trace or a 7 \* 12 bit subsequent analog input trace. Depending on if a timing trace or an analog trace is required, either a timing input probe or an analog input probe must be connected to the trace port of the PT-II or PTS unit. If the required probe is attached, IProbe works as a digital or an analog trace module.

The timing probe basically consists on a high speed buffer for 17 signals, whereas the analog probe is equipped with a 7 channel AD-Converter.

There is a timestamp unit with a resolution of 5ns.

Timing or analog trace date can easily be correlated to the regular program trace.

The features of the protocol analysis can also be used.

| Trace                                                  | <b>Timing:</b> The timing analyzer can sample up to 17 channels with 200 MHz sample rate.                                                                                                    |
|--------------------------------------------------------|----------------------------------------------------------------------------------------------------|
|                                                        | <u>Consider</u> : Due to restrictions of the used HW, one can just reach 6570 MHz of clock cycles to trace. Depending on the signal quality, one can get a lower or higher speed limit.                                                                                                    |
|                                                        | <b>Analog:</b> Analog signal trace with up to 4 voltage and 3 current channels (subsequently). Alternatively there are up to 3 power channels.<br>Max speed 625 kSPS.                                                                                                    |
| Transient Recording<br>(store data in trace<br>memory) | <b>Timing:</b> Data of the input channels are stored in the trace buffer just<br>in case at least one of the inputs alters its level. The total recording<br>time depends on the occurrence of signal changes. If the traced<br>signal changes only once in a ms, the total sampling time will be<br>1024 seconds for PT-II. The shortest record time is 5 ms for PT-II,<br>which may appear if high-speed clock signals (nearly 200MHz) are<br>recorded. |
|                                                        | <b>Analog:</b> In case of analog trace, trace entries are basically driven by the conversation time of the used Analog-Digital Converter (ADC), the number of used analog channels and the average builder of the ADC-results                                                                                                    |
| Simple Triggering<br>(stop trace)                      | <b>Timing:</b> The simple trigger unit uses a trigger mask, which includes level or edge detection, a trigger filter and trigger counters for generating a trigger event, which finally stops recording.                                                                                                    |
|                                                        | Analog: not available                                                                                                    |

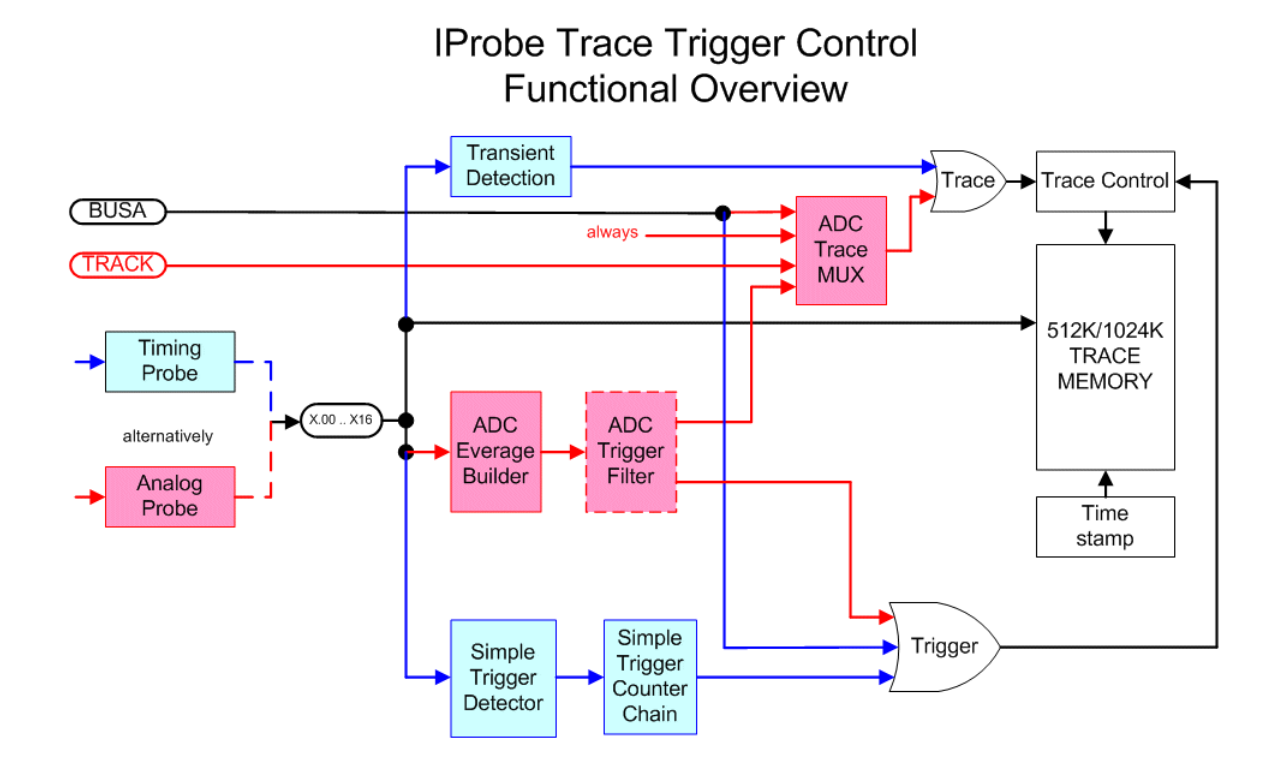

| X.00 X16                                    | Connector "Logic Analyzer Probe" at the PowerTrace provides 17 input channels for the timing analyzer and analog probe.                                                                           |  |  |  |
|---------------------------------------------|----------------------------------------------------------------------------------------------------|--|--|--|
| Trace Memory                                | The trace memory stores all data of the input channels.                                                                                                    |  |  |  |
| Timestamp                                   | As the trace memory samples only differences to the previous state, a timestamp and a additional timestamp memory is needed.                                                                      |  |  |  |
| Transient Detection                         | The circuitry detects all changes of the state of the input channels.                                                                                                    |  |  |  |
| Trace Control and<br>ADC Trace Mux          | The trace control unit generates control signals for the trace and the timestamp memory, depending on the output of transient detection circuitry and of different source of the analog channels. |  |  |  |
| Simple Trigger<br>Detector and Coun-<br>ter | The simple trigger system can detect one trigger pattern (combining up to 17 signals), a trigger filter and a trigger counter.                                                                    |  |  |  |
| ADC Average<br>Builder                      | Arithmetic average builder for analog results. 1/1, 2/1, 4/1, 8/1, 16/1, 32/1, 64/1, 128/1 and 256/1.                                                                                             |  |  |  |
| ADC Trigger Filter                          | (not yet implemented)<br>Allows trigger if voltage or current is above or below a certain value.                                                                                                  |  |  |  |

| Timing mode                  | Timing probe required (Standard probe)!!                                                                                   |  |  |  |
|------------------------------|----------------------------------------------------------------------------------------------------|--|--|--|
| Size                         | PowerTrace-II: 1024 KRecords<br>PowerTrace Serial: 32768 KRecords                                                          |  |  |  |
| Record                       | A record consists of 72 bit and contains all trace data, control bits and timestamp.                                       |  |  |  |
| Inputs                       | 17 digital channels                                                                                                    |  |  |  |
| Clock                        | 200 MHz internal, can not be changed (timing mode only)                                                                    |  |  |  |
| Recording<br>(Trace control) | transient only (stores probe pattern just a signal alters the state. Any input can be disabled from transient recognition) |  |  |  |
| Trigger (stop recording)     | Input mask, low, high, rising, falling, external (BUSA)                                                                    |  |  |  |
| Trigger counter              | Trigger pre-delay, Trigger width, Trigger count, Trigger delay                                                             |  |  |  |
| Trigger Output               | BUSA (can be used for Program break and others)                                                                            |  |  |  |
| Timestamp                    | 48 bit, 5 ns resolution                                                                                                    |  |  |  |
| Correlation                  | Program trace, other timing analyzer                                                                                       |  |  |  |

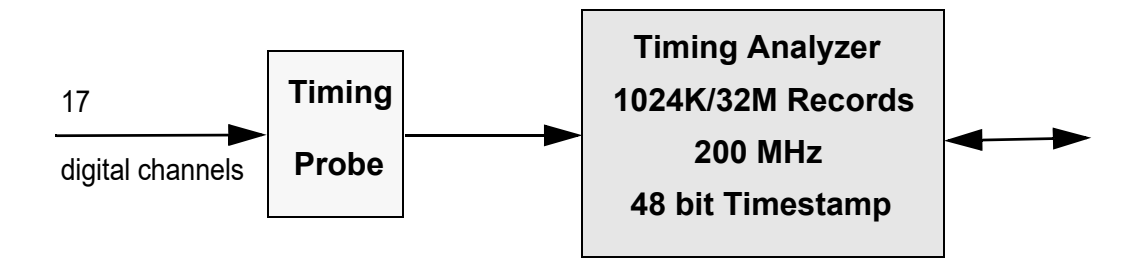

| D0D15 | Data 0 15 - digital input for 200 MHz                                                       |
|-------|---------------------------------------------------------------------------------------------|
| CLK   | Data 16 - digital input for 200 MHz ( <b>NOT treated as external</b><br><b>Clock</b> input) |
| GND   | Signal ground                                                                               |
| N/C   | Not connected, leave unconnected                                                            |

The timing analyzer input probe (Standard probe) has a label which describes the meaning and the position of the input pins. View is front view onto the probe.

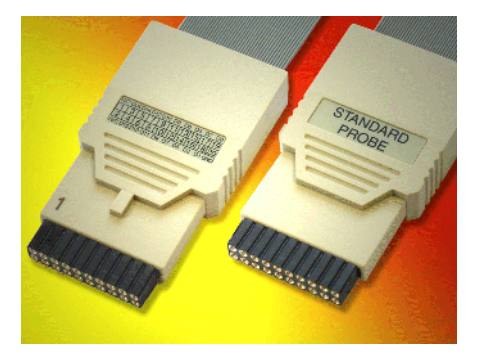

View onto timing probe.

| 1  | 3   | 5   | 7   | 9   | 11  | 13  | 15  | 17  | 19  |
|----|-----|-----|-----|-----|-----|-----|-----|-----|-----|
| NC | D16 | D14 | D12 | D11 | D08 | D06 | D04 | D02 | D00 |
| NC | D15 | D13 | D11 | D09 | D07 | D05 | D03 | D01 | GND |
| 2  | 4   | 6   | 8   | 10  | 12  | 14  | 16  | 18  | 20  |

| Analog mode                 | Analog probe required!!                                                                                                    |  |  |  |  |
|-----------------------------|----------------------------------------------------------------------------------------------------|--|--|--|--|
| Size                        | PowerTrace-II: 1024 KRecords<br>PowerTrace Serial: 32768 KRecords                                                                             |  |  |  |  |
| Trace Record                | A record consists of 72 bit and contains ADC value of a single channel, control bits and timestamp.                                           |  |  |  |  |
| Analog Record               | An analog record consists of several trace records. It contains all ADC values of all active channels, but at least one value of each channel |  |  |  |  |
| Analog (ADC) resolution     | 12 bit                                                                                                    |  |  |  |  |
| Conversation time           | 625 kHz / number of use channels.                                                                                                    |  |  |  |  |
| Input characteristic        | Voltage channels :1 MOhm, 05V, DC only<br>Current channels :Umax 28Vcom.mode , Udiff+- 0.125V,<br>1 MOhm,DC only                              |  |  |  |  |
| Voltage channels            | 4 (1 at a time, shared with current channels)                                                                                                 |  |  |  |  |
| Current channels            | 3 (1 at a time, shared with voltage channels, Shunt required)                                                                                 |  |  |  |  |
| Power measurement           | automatic power calculation                                                                                                    |  |  |  |  |
| Arithmetic average builder  | 1/1, 2/1, 4/1, 8/1, 16/1, 32/1, 64/1, 128/1, 256/1                                                                                            |  |  |  |  |
| Trace control               | self-contained, program trace entry, external event (BUSA), Result filter (not yet implemented)                                               |  |  |  |  |
| Trigger<br>(stop recording) | automatic (AUTOARM), manual, Stack mode                                                                                                    |  |  |  |  |
| Scan mode                   | managed by probe                                                                                                    |  |  |  |  |
| A/D result store            | SRAM, shared with code coverage (just alternatively)                                                                                          |  |  |  |  |
| Profiling                   | Voltage, current and power or energy                                                                                                    |  |  |  |  |
| Timestamp                   | 48 bit, 5 ns resolution                                                                                                    |  |  |  |  |
| Correlation                 | Program trace, other Timing analyzer                                                                                                    |  |  |  |  |

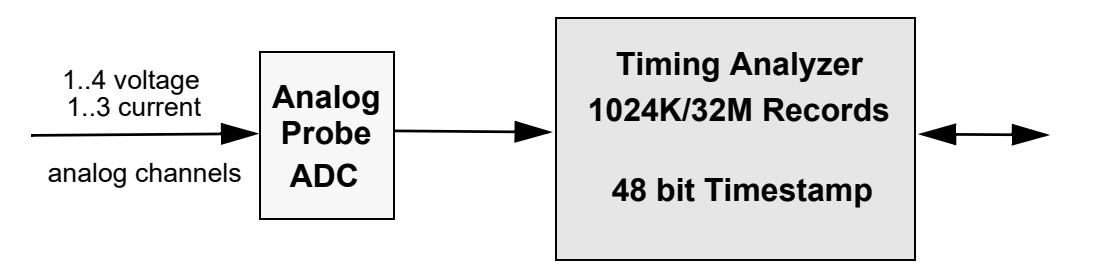

| V0 V3   | 4 channel analog voltage input                                |
|---------|---------------------------------------------------------------|
| I0+ I2+ | 3 channel current sense input (positive port, shunt required) |
| 10 12-  | 3 channel current sense input (negative port, shunt required) |
| GND     | Analog ground                                                 |

The analog input probe has a label which describes the meaning of the input pins. View is front view onto the probe.

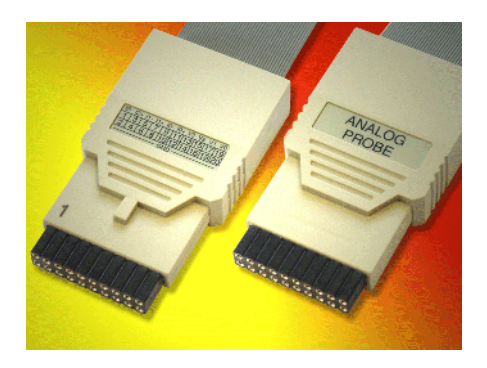

View onto analog probe

| 1   | 3   | 5   | 7   | 9   | 11  | 13  | 15  | 17  | 19  |
|-----|-----|-----|-----|-----|-----|-----|-----|-----|-----|
| 12- | l2+ | 11- | 11+ | 10- | 10+ | V3  | V2  | V1  | V0  |
| GND | GND | GND | GND | GND | GND | GND | GND | GND | GND |
| 2   | 4   | 6   | 8   | 10  | 12  | 14  | 16  | 18  | 20  |

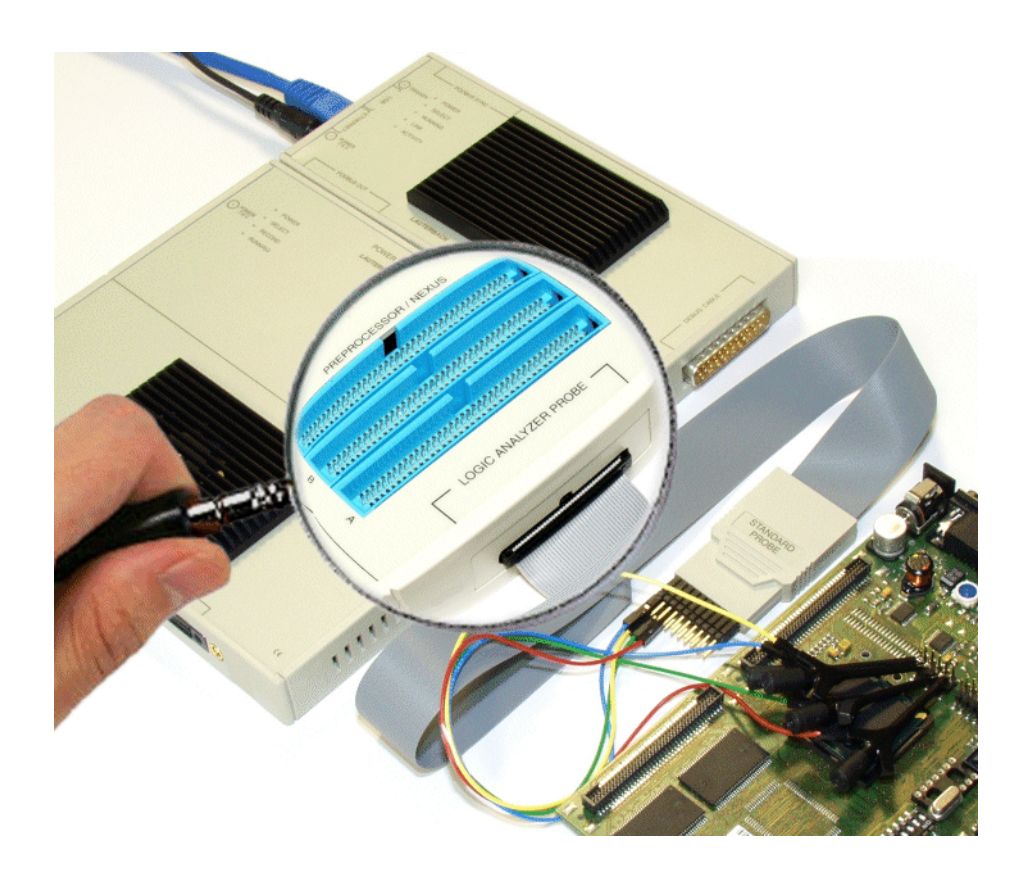

The location of the connector for the different trace probes can be found at the narrow side of the PowerTrace-II unit, close to the 3 blue trace/debug probe connectors. Take care that the probe connector polarisation fits the keyway of the PT-II box.

The setup windows of the IProbe can either be found on top of the screen in the pull down menu area or by entering I**Probe** in the command line

If a *timing probe* (Standard Probe) is connected, a pull-down menu appears if **Probe** has been chosen.

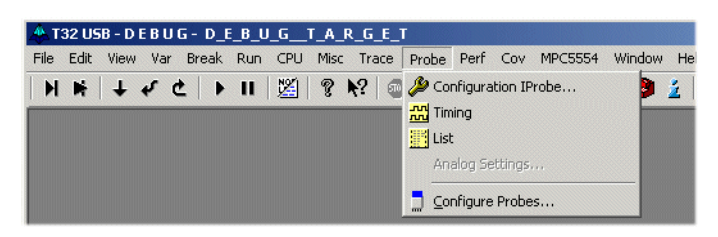

The IProbe state window appears on the screen if Configuration IProbe is selected.

| 🌽 B::IProbe.state             |                              |                 |
|-------------------------------|------------------------------|-----------------|
| state     DISable     OFF     | - used                       | CSELect         |
| C Arm<br>C TRIGGER<br>C Break | Size                         | Count           |
| Commands<br>RESet             | © Fifo<br>© Stack            | ✓ advanced      |
| SnapShot                      | TSelect<br>TSYNC<br>or EBusA | SIMPLE<br>TrBus |
| ☐ AutoInit<br>☐ SelfArm       |                              |                 |

The advanced button increases the IProbe.state window and offers additional settings for triggering.

The configuration window, called by **Configure Probes** from pull down menu, by command **POD** or by the **POD** button in IProbe.state window, allows threshold setup commonly for all digital input channels between 0.5 and 5V.

| B::POD  |                             | _ 🗆 🗙 |
|---------|-----------------------------|-------|
| IP 1.60 | 0 - 1 - 2 - 3 - 4 - 5 Input |       |
|         |                             |       |

| IPOD.state | Display threshold level |
|------------|-------------------------|
| POD.Level  | Select threshold level  |
| POD.RESet  | Set to default          |

# Signal Names

The **NAME** function generates logical names for input channels and additionally the polarity of the signals. For Trigger selection as well as for parameters for the various display functions, either logical definitions or physical pin names can be used.

| NAME.list   | Display logical names                        |
|-------------|----------------------------------------------|
| NAME.RESet  | Erase logical names for input pins           |
| NAME.Set    | Define logical names for input pins          |
| NAME.Group  | Define logical names for input groups        |
| NAME.Word   | Define logical names for busses              |
| NAME.Delete | Erase logical groups or words for input pins |

| B::NAME    |       |        |    |     |         | Ŀ    |       |
|------------|-------|--------|----|-----|---------|------|-------|
| 🗶 Delete 🚊 | Store | 📑 Word | :k | Ð   | Group   |      | Pods  |
| pin        | name  |        | po | l c | onfigur | rati | ion   |
| ip.00      | ip.M  | ICKO   | +  |     | Transie | ent  | *     |
| ip.01      | ip.N  | ISEOØ  | +  |     | Transie | ent  |       |
| ip.02      | ip.N  | ISE01  | +  |     | Transie | ent  |       |
| ip.03      | ip.M  | 1D00   | +  |     | Transie | ent  |       |
| ip.04      | ip.   | 1D01   | +  |     | Transie | ent  |       |
| ip.05      | ip.M  | 1D02   | +  |     | Transie | ent  |       |
| ip.06      | ip.N  | 1D03   | +  |     | Transie | ent  |       |
| ip.07      | ip.   | .07    | +  |     | Transie | ent  |       |
| ip.08      | ip.   | .08    | +  |     | Transie | ent  |       |
| ip.09      | ip.   | .09    | +  |     | Transie | ent  |       |
| ip.10      | ip.   | . 10   | +  |     | Transie | ent  |       |
| ip.11      | ip.   | .11    | +  |     | Transie | ent  |       |
| ip.12      | ip.   | .12    | +  |     | Transie | ent  |       |
| ip.13      | ip.   | .13    | +  |     | Transie | ent  |       |
| ip.14      | ip.   | . 14   | +  |     | Transie | ent  |       |
| ip.15      | ip.   | .15    | +  |     | Transie | ent  |       |
| ip.CLK     | ip.   | .CLK   | +  |     | Transie | ent  | -     |
|            | 1     |        |    |     |         |      | ► //. |

A specific window allows changing parameters of a certain input. (just click to a signal name). This window allows renaming of signals as well as changing the color of the signal in the timing display window or deselecting the signal from transient detection.

| Change Na                       | namename |                                                                                         |
|---------------------------------|----------|-----------------------------------------------------------------------------------------|
| 00.qi                           | 💽 🚖 мско |                                                                                         |
| on larity<br>on II +<br>on II - | Color    | Configuration<br>Transient<br>FalingTransient<br>RisingTransient<br>NoTransient<br>Sync |
| Set                             | Clear    | Cancel                                                                                  |

Each voltage and each current channel can be compressed to get a more smooth result. Compression is a kind of arithmetic average. Averaging will be done by hardware. There are averages between 1/1 till 256/1.

| - | compress -  |   |
|---|-------------|---|
|   | 1/1 🔹       |   |
| _ | 1/1         | - |
|   | 2/1         |   |
|   | 4/1         |   |
|   | 0/1<br>16/1 |   |
|   | 32/1        |   |
| - | 64/1        | - |
|   | 128/1       |   |
|   | 256/1       |   |

Higher compression causes longer time between two recorded ADC results.

Signals can be arranged in groups for better readability. They can also be use in display windows to display e.g. Data, Address in a decoded form

| 📑 Define Word/Group                                                                                                    | _ 🗆 X  |
|----------------------------------------------------------------------------------------------------|--------|
| _ name                                                                                                    |        |
| w.mdo                                                                                                    |        |
| available     selected       ip.MCK0     ▲       ip.MSE00     ip.MD01       ip.MD01     →       ip.MD02     ip.MD03       ip.08        ip.09     ip.11 |        |
| Ok Create Delete C                                                                                                    | Cancel |

If an *analog probe* is connected, the configuration window can be found on top of the screen. A pull-down menu appears if **Probe** has been chosen.

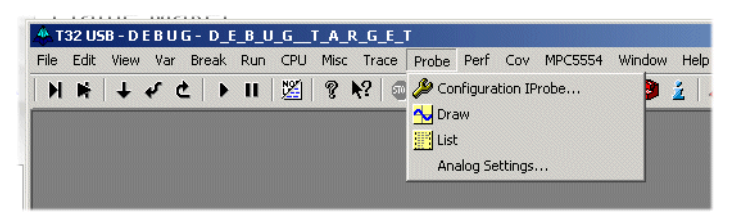

The IProbe state window appears on the screen if **Configuration IProbe** is selected.

| 🌽 B::IProbe.state             |                              |                 |
|-------------------------------|------------------------------|-----------------|
| state     DISable     OFF     | - used                       | CSELect         |
| C Arm<br>C TRIGGER<br>C Break | - Size                       | Count           |
| commands                      | Mode<br>© Fifo<br>© Stack    | ■ NAME          |
| SnapShot                      | TSelect<br>TSYNC<br>or  BusA | SIMPLE<br>TrBus |
| C AutoInit                    |                              |                 |

Most IProbe commands are valid the same way as described in Timing mode. Below there is a description of the analog trace specific commands only. For all others, refer to the description above.

The configuration window, called by **Analog Settings**, allows different settings and selections for each analog channel.

| B::POD 1          | IP       |                 |                    |                 |                  | _ 🗆 ×              |
|-------------------|----------|-----------------|--------------------|-----------------|------------------|--------------------|
| - channel<br>▼ ∨0 | 3.294677 | - max<br>4.999∨ | - res<br>0.001220∨ |                 | compress<br>64/1 | Sample<br>ALways 💌 |
| □ ∨1              |          |                 |                    |                 | 1/1 💌            | ALways 💌           |
| □ ∨2              |          |                 |                    |                 | 1/1 💌            | ALways 💌           |
| □ ∨3              |          |                 |                    | - chunt(Ohmo) - | 1/1 •            | ALways 💌           |
| 10                | 0.000000 | 0.000A          | 0.000000A          |                 | 1/1 💌            | ALways 💌           |
| <b>I</b> 11       |          |                 |                    |                 | 1/1 💌            | ALways 💌           |
| II 12             |          |                 |                    |                 | 1/1 💌            | ALways 💌           |
| 🗖 P0              |          |                 |                    |                 |                  |                    |
| 🗖 P1              |          |                 |                    |                 |                  |                    |
| □ P2              |          |                 |                    |                 |                  |                    |

The ADC never stops conversion of the enabled channels. If there is no condition to enable an entry for the trace memory, the result of the conversion and compression will be discarded. The user can select a kind of enabler which causes an entry of a conversion result in the trace memory. This can be done by selection one of the four options in the **sample** section.

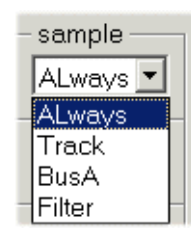

- **Always** : Causes an entry in trace every time conversion and compression is ready. (Self-contained recording)
- **Track** : Causes an entry controlled by the program trace unit. Any time there is an entry in the program trace memory, there is also an entry in the IProbe trace memory. Because the analog recording takes much more time for an entry, normally more entries of the program trace unit belong to a single analog trace entry.
- **BusA** : The PodBus trigger signal (BusA) is the source for IProbe trace entry control. This signal can be driven by a varies number of sources.
- Filter : (not implemented yet!) Forces an entry in the IProbe trace memory if a certain level of voltage or current has been crossed

# **IProbe Trace Control**

Independent on if the IProbe is used as a timing or analog analyzer, trace control is done by using the **IProbe.state** window. However this window dynamically changes slightly its contents depending on if a digital or an analog probe is connected.

| 🌽 B::IProbe.state                                                    |                                  |                 |
|----------------------------------------------------------------------|----------------------------------|-----------------|
| <ul> <li>state</li> <li>DISable</li> <li>OFE</li> </ul>              | used                             | CSELect         |
| C Arm<br>C TRIGGER<br>C Break                                        | – Size –                         | Count           |
| commands                                                             | Mode<br>Fifo<br>C Stack          | NAME            |
| SnapShot<br>SnapShot<br>∐List<br>∭Timing                             | TSelect<br>✓ TSYNC<br>or  □ BusA | SIMPLE<br>TrBus |
| <ul> <li>✓ AutoArm</li> <li>✓ AutoInit</li> <li>✓ SelfArm</li> </ul> |                                  |                 |

To set up the default setting use:

IProbe.RESet

Initialize IProbe, set up default settings

The window displays information about the actual state, the mode and the number of records in the trace buffer. It also shows information about the trigger state and trigger counters

| IProbe.state    | Show the IProbe configuration and state window                                              |
|-----------------|---------------------------------------------------------------------------------------------|
| IProbe.DISable  | Global disable for IProbe, prevents any operation                                           |
| IProbe.OFF      | Turn off IProbe recording                                                                   |
| IProbe.Arm      | Turn on IProbe recording                                                                    |
| IProbe.Init     | Clear the trace buffer and restart the trigger and counters.                                |
| IProbe.SnapShot | Init and ARM the IProbe, take date and display it after trace is full (Stack mode required) |
| IProbe.RESet    | Restore all setting to the default values                                                   |

For the case the IProbe is used independent on a debugger or without relation to a user program, recording of data must then be manually controlled exclusively via the **IProbe.state** window (**ARM** and **OFF**).

The trace buffer can either sample channels or display the results. In **Arm** state the input channels can be sampled. The trace contents can just be displayed in the **Off** or **Break** state.

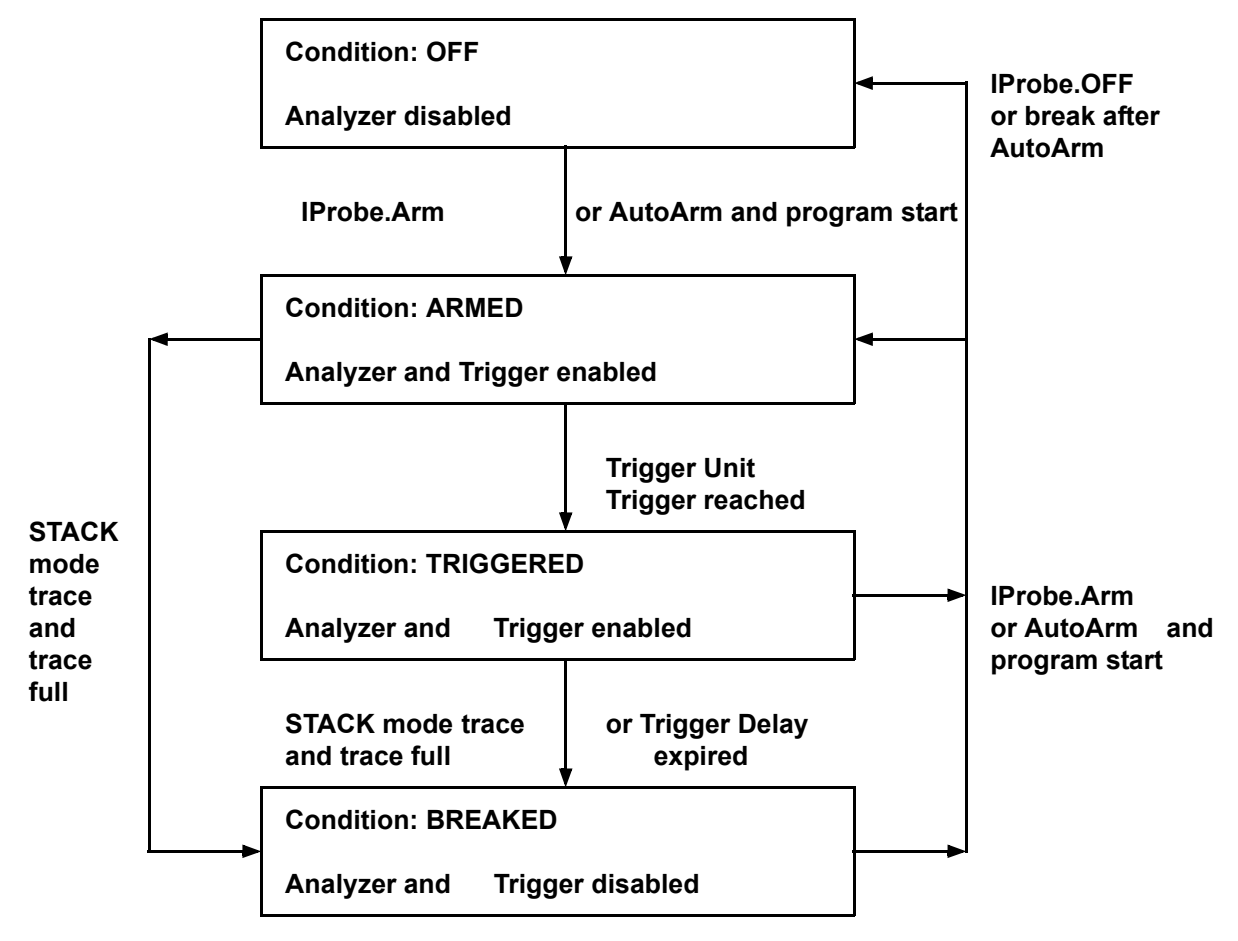

#### **Analyzer Operation States**

| TRIGGER | The analyzer is waiting for the expiration of the trigger delay. |
|---------|------------------------------------------------------------------|
| Break   | The trigger unit has stopped the recording                       |
| used    | Displays the used records in the trace buffer                    |
| size    | Selected Trace memory size. Can manually be modified.            |

The behavior characteristics of the analyzer can be changed by the **IProbe.Mode** command. The basic operation mode for the trace storage can be FIFO or STACK.

| IProbe.Mode Fifo  | FIFO operation mode, analyzer records the last cycles before stop recording. The oldest trace entries will be overwritten. |
|-------------------|----------------------------------------------------------------------------------------------------|
| IProbe.Mode Stack | In STACK operation mode, the analyzer stops recording, when the trace buffer is full.                                      |

To simplify controlling of the analyzer, different automatic control options are available. As a default, the **AutoArm** option is active. This means that the analyzer will be armed automatically when the user program is started and it will be switches to off, after stopping the real-time emulation.

| IProbe.AutoArm  | Arming the analyzer before any user program start, switch off after program stop/break |
|-----------------|----------------------------------------------------------------------------------------|
| IProbe.AutoInit | Automatically initialization of the analyzer before AutoArm                            |
| IProbe.SelfArm  | Self-contained ARM of the IProbe analyzer after OFF                                    |

The combination of SelfArm and Stack operation:

IProbe.Mode Stack IProbe.SelfArm IProbe.AutoInit IProbe.Timing

The result will be a continuously updated timing list window, which shows the last sampled signals.

# **Using the Trigger**

Refer to the Simple Trigger section for detailed information about trigger features.

Depending on the IProbe mode, there are common and individual trace display instructions.

|               | Timing | Analog |                                              |
|---------------|--------|--------|----------------------------------------------|
| IProbe.List   | x      | x      | Displays trace in table format               |
| IProbe.Timing | x      |        | Displays channels as waveform graphics       |
| IProbe.Get    | x      | (x)    | Displays the input signal level and activity |
| IProbe.View   | x      | x      | Displays just a single trace record          |
| IProbe.DRAW   |        | x      | Display analog trace graphically             |

# **Signal Naming**

The analyzer list window can display the contents of the trace memory in several formats. The displayed columns and information can be configured very flexible. By **NAME.Word** it is possible to sum-up several channels to one identifier, by **NAME.Set** a specific name for a given channel is used. The NAME commands are normally usual in timing mode.

```
NAME.Set IP.01 mcko ; assigning suitable identifiers
NAME.Set IP.02 mseo0 ; for each channel
NAME.Set IP.03 mseo1
NAME.Set IP.04 mdo0
NAME.Set IP.05 mdo1
NAME.Set IP.06 mdo2
NAME.Set IP.07 mdo3
; assigning word identifier "MDO" to channels 4..7
NAME.Word MDO ip.mdo4 ip.mdo5 ip.mdo6 ip.mdo7
; Display the channels of the IProbe trace memory
IProbe.List %BINary W.mdo IP.mseo0 %Timing IP.mseo0 %DEFault IP.mseo1\
%Timing IP.mseo1 %DEFault IP.mdo0 IP.mdo1 IP.mdo2 IP.mdo3 TIme.Back\
TIme.Trigger
```

To get a display of the recorded data in table form, IProbe.List can be used.

IProbe.List in timing mode.

| B::IP.L % | obinary w.Ml |             | iming ip.msec | 0 % | ₀default ip.m | nseo1 %tim | ning ip.mseo | o1 %default | ∶ip.№ | 1D00 ip.l | MD01 ip | .MD02 ip 📃 🕻 | ٦×  |
|-----------|--------------|-------------|---------------|-----|---------------|------------|--------------|-------------|-------|-----------|---------|--------------|-----|
| 🔑 Setup.  | 📭 Goto       | 👘 Find      | 🛗 Chart       | 1   | More          | X Less     |              |             |       |           |         |              |     |
| record    | w.mdo        | ip.mseo0 o0 | ip.mseo1      | 01  | ip.mdo0       | ip.mdo1    | ip.mdo2      | ip.mdo3     | do    | ti.ba     | ick     | ti.trigger   |     |
| -000011   | 00000000     | ip.mseo0 .  | ip.mseo1      | •   |               |            |              |             | 00    | 0.        | 040us   | -0.445us     | *   |
| -000010   | 00000000     | ip.mseo0 .  | ip.mseo1      |     |               |            |              |             | 00    | 0.        | 045us   | -0.400us     | +   |
| -000009   | 00000000     | ip.mseo0 .  | ip.mseo1      |     |               |            |              |             | 00    | Ø.        | 040us   | -0.360us     | Ŧ   |
| -000008   | 00000000     | ip.mseo0 .  | ip.mseo1      |     |               |            |              |             | 00    | 0.        | 040us   | -0.320us     | -   |
| -000007   | 00000000     | ip.mseo0 .  | ip.mseo1      |     |               |            |              |             | 00    | 0.        | 040us   | -0.280us     |     |
| -000006   | 00000000     | ip.mseo0 .  | ip.mseo1      |     |               |            |              |             | 00    | 0.        | 045us   | -0.235us     |     |
| -000005   | 00000000     | ip.mseo0 .  | ip.mseo1      |     |               |            |              |             | 00    | 0.        | 040us   | -0.195us     |     |
| -000004   | 00000000     | ip.mseo0 .  | ip.mseo1      |     |               |            |              |             | 00    | 0.        | 040us   | -0.155us     |     |
| -000003   | 00000000     | ip.mseo0 .  | ip.mseo1      |     |               |            |              |             | 00    | Ø.        | 040us   | -0.115us     |     |
| -000002   | 00000000     | ip.mseo0 .  | ip.mseo1      |     |               |            |              |             | 00    | 0.        | 040us   | -0.075us     |     |
| -000001   | 00000000     | ip.mseo0 .  | ip.mseo1      |     |               |            |              |             | 00    | Ø.        | 040us   | -0.035us     |     |
| T000000   | 00000000     |             |               | -   |               |            |              |             | 00    | 0.        | 005us   | -0.030us     |     |
| +000001   | 00000000     |             |               |     |               |            |              |             | 00    | Ø.        | 035us   | 0.005us      |     |
| +000002   | 00000000     |             |               |     |               |            |              |             | 00    | 0.        | 005us   | 0.010us      |     |
| +000003   | 00000000     |             |               |     |               |            |              |             | 00    | Ø.        | 040us   | 0.050us      |     |
| +000004   | 00000000     |             |               |     |               |            |              |             | 00    | 0.        | 040us   | 0.090us      |     |
| +000005   | 00000000     |             |               |     |               |            |              |             | 00    | 0.        | 040us   | 0.130us      |     |
| +000006   | 00000000     |             |               |     |               |            |              |             | 00    | 0.        | 045us   | 0.175us      |     |
| +000007   | 00000000     |             |               |     |               |            |              |             | 00    | 0.        | 040us   | 0.215us      |     |
| +000008   | 00000000     |             |               |     |               |            |              |             | 00    | 0.        | 040us   | 0.255us      |     |
| +000009   | 00000000     |             | ip.mseo1      | 5   |               |            |              |             | 00    | 0.        | 040us   | 0.295us      |     |
| +000010   | 00000000     | ip.mseo0 \  | ip.mseo1      |     |               |            |              |             | 00    | 0.        | 005us   | 0.300us      |     |
| +000011   | 00000000     | ip.mseo0 .  | ip.mseo1      |     |               |            |              |             | 00    | 0.        | 035us   | 0.335us      |     |
| +000012   | 00000001     | ip.mseo0 .  | ip.mseo1      |     | ip.mdo0       |            |              |             | 01    | 0.        | 040us   | 0.375us      |     |
| +000013   | 00001011     | لم<br>لم    |               | -   | ip.mdoØ       | ip.mdo1    |              | ip.mdo3     | ØB    | 0.        | 005us   | 0.380us      |     |
| +000014   | 00001011     |             |               |     | ip.mdo0       | ip.mdo1    |              | ip.mdo3     | ØB    | 0.        | 040us   | 0.420us      |     |
| +000015   | 00000000     |             |               |     |               |            |              |             | 00    | 0.        | 040us   | 0.460us      |     |
| +000016   | 00000000     |             |               |     |               |            |              |             | 00    | 0.        | 040us   | 0.500us      |     |
| +000017   | 00000100     |             |               |     |               |            | ip.mdo2      |             | 04    | 0.        | 040us   | 0.540us      |     |
| +000018   | 00000100     | ip.mseo0 5  |               |     |               |            | ip.mdo2      |             | 04    | 0.        | 005us   | 0.545us      |     |
| +000019   | 00000100     | ip.mseo0 .  |               |     |               |            | ip.mdo2      |             | 04    | 0.        | 035us   | 0.580us      |     |
| +000020   | 00000100     | ip.mseo0 .  |               |     |               |            | ip.mdo2      |             | 04    | Ø.        | 040us   | 0.620us      |     |
| +000021   | 00000001     | لم          |               |     | ip.mdo0       |            |              |             | 01    | Ø.        | 005us   | 0.625us      |     |
| +000022   | 00000001     |             |               |     | ip.mdo0       |            |              |             | 01    | Ø.        | 040us   | 0.665us      |     |
| +000023   | 00001111     |             |               |     | ip.mdo0       | ip.mdo1    | ip.mdo2      | ip.mdo3     | ØF    | 0.        | 040us   | 0.705us      |     |
| +000024   | 00001111     |             |               |     | ip.mdo0       | ip.mdo1    | ip.mdo2      | ip.mdo3     | ØF    | Ø.        | 040us   | 0.745us      |     |
| +000025   | 00001110     |             |               |     |               | ip.mdo1    | ip.mdo2      | ip.mdo3     | ØE    | 0.        | 040us   | 0.785us      | -   |
|           | 1            |             |               |     |               |            |              |             |       |           |         |              | E Z |

Each entry is classified by a record number. Usually the most recent entry is -1. If a trigger point is available, it is marked with a "T" and its record number is 0. After trigger event, record number are treated positive.

Probe.List in analog mode.

| B::IP.L |           |          |         |            |       | _ 0           | ×   |
|---------|-----------|----------|---------|------------|-------|---------------|-----|
| 🌽 Setup | 📭 Goto    | jij Find | 🚟 Chart | \$ М       | ore   | TL            | es  |
| record  | ip.v0     | ip.v1    | ip.v2   | ti         | .back |               |     |
| -000024 |           |          | 3.3044  | 143        | 1.60  | Øus           | *   |
| -000023 | 1.190185  |          |         |            | 1.60  | Øus           | ٠   |
| -000022 |           | 0.238037 | ,       |            | 1.60  | Øus           | Ŧ   |
| -000021 |           |          | 3.3020  | <b>JØ1</b> | 1.60  | Øus           | •   |
| -000020 | 1.188964  |          |         |            | 1.60  | Øus           |     |
| -000019 |           | 0.239257 | ,       |            | 1.60  | Øus           |     |
| -000018 |           |          | 3.3007  | 781        | 1.60  | Øus           |     |
| -000017 | 1.188964  |          |         |            | 1.60  | Øus           |     |
| -000016 |           | 0.245361 |         |            | 1.60  | Øus           |     |
| -000015 |           |          | 3.3044  | 143        | 1.60  | Øus           |     |
| -000014 | 1.190185  |          |         |            | 1.60  | Øus           |     |
| -000013 |           | 0.245361 |         |            | 1.60  | Vus           |     |
| -000012 |           |          | 3.3056  | 64         | 1.60  | Øus           |     |
|         | 1.191406  | 0.044000 |         |            | 1.60  | Øus           |     |
| -000010 |           | 0.241699 | 0 0000  |            | 1.60  | Øus           |     |
| -000009 | 4 4000000 |          | 3.3060  | 384        | 1.60  | ØUS           |     |
| 800000  | 1.192626  | 0 000055 |         |            | 1.60  | ØUS           |     |
| 1000007 |           | 0.239257 | ำ าดง   | 140        | 1.00  | Øus           |     |
| -000000 | 4 404400  |          | 3.3044  | 143        | 1.60  | Øus           |     |
| 000005  | 1.191406  | 0 240470 |         |            | 1.60  | Øus           |     |
|         |           | 0.240470 | )<br>   | -CA        | 1.00  | เขนร<br>เดิมอ |     |
|         | 1 198105  |          | J. JØ51 | 104        | 1.00  | ous<br>Aue    |     |
|         | 1.190102  | 0 246602 | ,       |            | 1.00  | เขนร<br>ดินต  | -   |
| 000001  |           | 0.240302 |         |            | T.00  | ยนร           | Ľ,  |
| 1 1     |           |          |         |            |       |               | 11. |

The most used display command is the timing diagram:

```
; display content of probe trace memory as timing diagram IProbe.Timing W.mdo DEFault
```

Timing displays can be zoomed. The left mouse bottom set the cursor. By pressing the mouse, a new zoom window can be selected. Fast zooming and de-zooming can be done by scrolling with the mouse wheel.

The **DEF**ault keyword selects a default set of display information.

| <mark>₩</mark> B::IP.1 | ſ w.mdo def |           |           |             |                   |          |          |                             |            |          |               | _ 🗆 🗵           |
|------------------------|-------------|-----------|-----------|-------------|-------------------|----------|----------|-----------------------------|------------|----------|---------------|-----------------|
| 🔑 Setu                 | ıp 📑 Name   | 📭 Goto    | jij Find  | <b>⊕</b> In | ► Out KN Full     | O Off    | Arm      | Ø Init                      | 🕲 Snapshot | used:    | 524288.       |                 |
|                        |             | 62.00     | Øus       |             | 63.000us          | E        | 64.000us |                             | 65.000us   | ;        | 66.000us      |                 |
|                        | line        | <u></u>   |           |             |                   |          |          | <u></u>                     |            |          |               |                 |
| NN                     | w.MDO 💿     |           |           |             | <u>I NN NN NN</u> |          |          |                             |            |          |               |                 |
| N                      | 1p.MCKU     |           | 100000    | טטטט        |                   |          | יחחחח    | тпппп                       | עעעעע      | עטטעע    |               | <u>10000000</u> |
| 0                      | ID.MSEUD    | ┥╴┝╾╍┥╶╴╶ |           | ┉┙╴┖╌╴      | · · · · · · ·     | <u> </u> |          | <u> </u>                    |            | ┝━┯┯┙    |               | ╧╧┪╧╋           |
| 0                      | in MDOR     |           | · · · · - | ┈╷└╌╴       |                   |          | k        |                             |            | <u> </u> |               |                 |
| 0<br>0                 | in MD01     | ┛╷┌┓┶╌┯   |           | ┈╵╴┌╴┕      |                   |          | <u> </u> | ╶╻ <mark>┝───</mark> ┘╴└─── |            |          |               | ┉┙┙╹╹           |
| <b>A</b>               | in . MD02 • |           |           |             |                   |          | -        |                             |            |          | · · · · · · · |                 |
| Ø                      | ip.MD03 💿   |           |           |             |                   |          |          |                             |            |          |               | · · · · · ·     |
| 0                      | ip.07 💀     |           |           |             |                   |          |          |                             |            |          |               |                 |
| Ø                      | ip.08 💽     |           |           |             |                   |          |          |                             |            |          |               |                 |
| 0                      | ip.09 🐽     |           |           |             |                   |          |          |                             |            |          |               | <del></del>     |
| 0                      | ip.10 🐽     |           |           |             |                   |          |          |                             |            |          |               | <del></del>     |
| N                      | 1p.11       |           |           |             |                   |          |          |                             |            |          |               |                 |
| 0                      | 1p.120      |           |           |             |                   |          |          |                             |            |          |               | <del></del>     |
| 0                      | ip 14 0     |           |           |             |                   |          |          |                             |            |          |               | <del></del>     |
| ä                      | in 154      |           |           |             |                   |          |          |                             |            |          |               | ······          |
| ľ                      | rh . 13 00  | 4 + 1+ 1  |           |             |                   |          |          | 1                           |            |          |               |                 |

The order of the displayed signals is either given by default or it can be chosen by the user. In this case they will be displayed in the order they are written in the IProbe list or timing command. Refer also to the soft keys below the command line.

For zooming and scrolling there are a lot of instruction available on top of the window. These options allow magnification and resizing of the display area

Signals can be processed automatically by the measure option. To get this option, use right mouse click to the specific signal name and chose **Measure**.

| <mark>೫</mark> B::IP.T                 |            |                               |           |             |       |         |       |        | _ 🗆 🗙    |
|----------------------------------------|------------|-------------------------------|-----------|-------------|-------|---------|-------|--------|----------|
| 🔑 Setup                                | 📑 Name     | 🔒 Goto                        | jij́jFind | <b>♦</b> In | ► Out | KN Full | O Off | Arm    | 🛛 🛇 Init |
|                                        | 62<br>line | 2ms                           | -31.860m  | 3           | -31.8 | 58ms    | -31   | .856ms |          |
| i<br>ip<br>ip<br>i<br>i<br>i<br>i<br>i |            | e Channel<br>e Channel<br>ger |           |             |       |         |       |        |          |
|                                        |            | <b>+ } 1</b>                  |           | •           |       |         | •     |        |          |

The results are different statistical information about the specific signal flow.

| ŀ | 🛱 B::IProbe.STA | r.Measure | ≥ ip.MCKO |        |         |       |       |        |     |        |       |       |      |     | _      |       |
|---|-----------------|-----------|-----------|--------|---------|-------|-------|--------|-----|--------|-------|-------|------|-----|--------|-------|
| ſ | 🌽 Setup         | ⊗ Init    |           |        |         |       |       |        |     |        |       |       |      |     |        |       |
| ľ |                 | recs:     | 5242      | 88     | time    | : 19  | .564m | IS     | b   | its:   | 19.   | 564ms | ;    |     |        |       |
| I |                 | lead:     | 0.040     | us     | tail    | : 0   | .005u | IS     |     |        | 4     | 77901 | L    |     |        |       |
| I |                 | ~~:       | 2386      | 84     |         | : 2   | 23868 | 15     |     |        |       |       |      |     |        |       |
| L | ip.MCKO         | avr       |           | min    |         |       | max   |        |     | bi     | ts &  | jitt  | er   |     |        |       |
| I |                 | 0.0       | 142us     |        | 0.040us |       | 0     | 1.045u | 5   |        |       |       |      |     |        | -     |
| I | time            | 0.0       | )40us     |        | 0.035us |       | 0     | .045u  | 5   |        |       |       |      |     |        |       |
| I | period          | 0.0       | 182us     |        | 0.080us |       | 0     | .085u  | 5   |        | 0.0   | 41us  |      |     |        |       |
| I | frequency       | 12.2      | 200179MH  | z   1  | 1.76470 | 5MHz  | 12    | .5MHz  |     |        | 24.42 | 27481 | IHz  |     |        |       |
| I | duty cycle      | 52:4      | 18        | 4      | 7:53    |       | 56    | :44    |     |        | 12.2  | 13%   |      |     |        |       |
| I | 00              |           |           |        |         |       |       |        |     |        |       |       |      |     |        |       |
| I | bits            | 010101    | 01 0101   | 0101 0 | 1010101 | 01010 | 0101  | 01010  | 101 | 01010: | 101 ( | 01010 | 101  | 010 | 010101 | 01    |
| 1 | LSB first       | AA AA     | AA AA A   | a aa a | a aa aa | AA AA | AA F  | AA AA  | AA  | AA AA  | AA I  | AA AA | AA ( | AA  | AA AA  | AA    |
| 1 | MSB first       | 55 55     | 55 55 5   | 5 55 5 | 5 55 55 | 55 5  | 5 55  | 55 55  | 55  | 55 55  | 55    | 55 55 | 5 55 | 55  | 55 55  | 55 -1 |
| İ |                 |           |           |        |         |       |       |        |     |        |       |       |      |     |        | P /   |

The **IProbe.Get** command displays the actual input state and activity of the timing input channels.

| HIGH | Signal stays high  |
|------|--------------------|
| LOW  | Signal stays low   |
| HILO | Signal is toggling |

| 🔍 B::IP.GET  |          |            |           |         |          |            |           |         | _ 🗆 × |
|--------------|----------|------------|-----------|---------|----------|------------|-----------|---------|-------|
| record       | ip.mcko  | ip.mseo0   | ip.mseo1  | . ip.md | oØ ip.mc | lo1 ip.mdd | o2 ip.mdo | 3 ip.07 | -     |
| direct       | LOW      | HIGH       | HIGH      | LOW     | LOW      | LOW        | LOW       | LOW     |       |
| ip.08 ip.09  | ip.10 ij | p.11 ip.12 | 2 ip.13 i | p.14 i  | o.15 ip. | clk ti.fo  | ore       |         |       |
| LOW LOW      | LOW LO   | DW LOW     | LOW L     | .0W L   | )W LOW   | ERRO       | 3         |         |       |
| ti.trigger   |          | ti.ref     |           | С       | locks.fo | re         |           |         |       |
|              |          |            |           | E       | ROR      |            |           |         |       |
| clocks.trigg | jer 🛛    | clocks.r   | ref       |         |          |            |           |         |       |
|              |          |            |           |         |          |            |           |         | -     |
| 4            |          |            |           |         |          |            |           |         | Þ /   |

In case of analog mode, the current power and voltage of the activated channels will be displayed

| 🍭 B::ip.get |       |             |                |          |
|-------------|-------|-------------|----------------|----------|
| record      | ip.p2 | ti.fore     | ti.trigger     |          |
| direct      | 0.002 | 441 ERROR   |                |          |
| ti.ref      |       | clocks.fore | clocks.trigger |          |
|             |       | ERROR       |                |          |
| clocks.ref  |       |             |                |          |
|             |       |             |                | <b>•</b> |
| •           |       |             |                |          |

The **IProbe.View** command displays a single record of the trace memory.

Timing mode:

| 🔍 B::ip.view |        |       |       |       |        |       |        |      |                       |        | _       |   |
|--------------|--------|-------|-------|-------|--------|-------|--------|------|-----------------------|--------|---------|---|
| 🌽 Setup 🚺    | 🕽 Goto | jij F | ind   | 🔺 Pre | v 🔽    | Next  | 🔡 Lis  | st j | <mark>없</mark> Timing |        |         |   |
| record       | ip.00  | ip.01 | ip.02 | ip.03 | ip.04  | ip.05 | ip.06  | ip.0 | 07 ip.08              | ip.09  | ip.10   |   |
| -0000002346  | HIGH   | HIGH  | HIGH  | LOW   | LOW    | LOW   | LOW    | LOW  | LOW                   | LOW    | LOW     |   |
| ip.11 ip.12  | ip.13  | ip.14 | ip.15 | ip.cl | k ti.f | ore   |        |      | ti.trig               | ger    |         |   |
| LOW LOW      | LOW    | LOW   | LOW   | LOW   |        |       |        |      |                       | -0.000 | 185675s |   |
| ti.ref       |        | clu   | cks.f | ore   |        | clock | s.trig | qer  |                       |        |         |   |
|              |        |       |       |       |        | UNKNO | MN     |      |                       |        |         |   |
| clocks.ref   |        |       |       |       |        |       |        |      |                       |        |         |   |
|              |        |       |       |       |        |       |        |      |                       |        |         |   |
|              |        |       |       |       |        |       |        |      |                       |        |         | - |
| 4            |        |       |       |       |        |       |        |      |                       |        |         |   |

## Analog Mode:

| 🍭 B::ip.view |            |           |        |          |        |         |       |
|--------------|------------|-----------|--------|----------|--------|---------|-------|
| 🔑 Setup      | 🔒 Goto     | jij́jFind | ▲ Prev | ▼ Next   | 🔣 List | 搅Timing |       |
| record       | ip.v0      | ip.v1     | ip.v   | v2 ti    | .fore  |         |       |
| -000000004   | 15         |           | 3      | . 305664 |        |         |       |
| ti.trigger   | •          | ti.ref    |        | clock    | s.fore |         |       |
| -0.          | .000070400 | ls        |        |          |        |         |       |
| clocks.tri   | igger      | clocks.   | ref    |          |        |         |       |
| UNKNOWN      |            |           |        |          |        |         |       |
|              |            |           |        |          |        |         | •     |
| <            |            |           |        |          |        |         | ► //. |

The DRAW command displays analog trace data in a graphic waveform. Each voltage, current or power channel can be displayed separately or together in a single window.

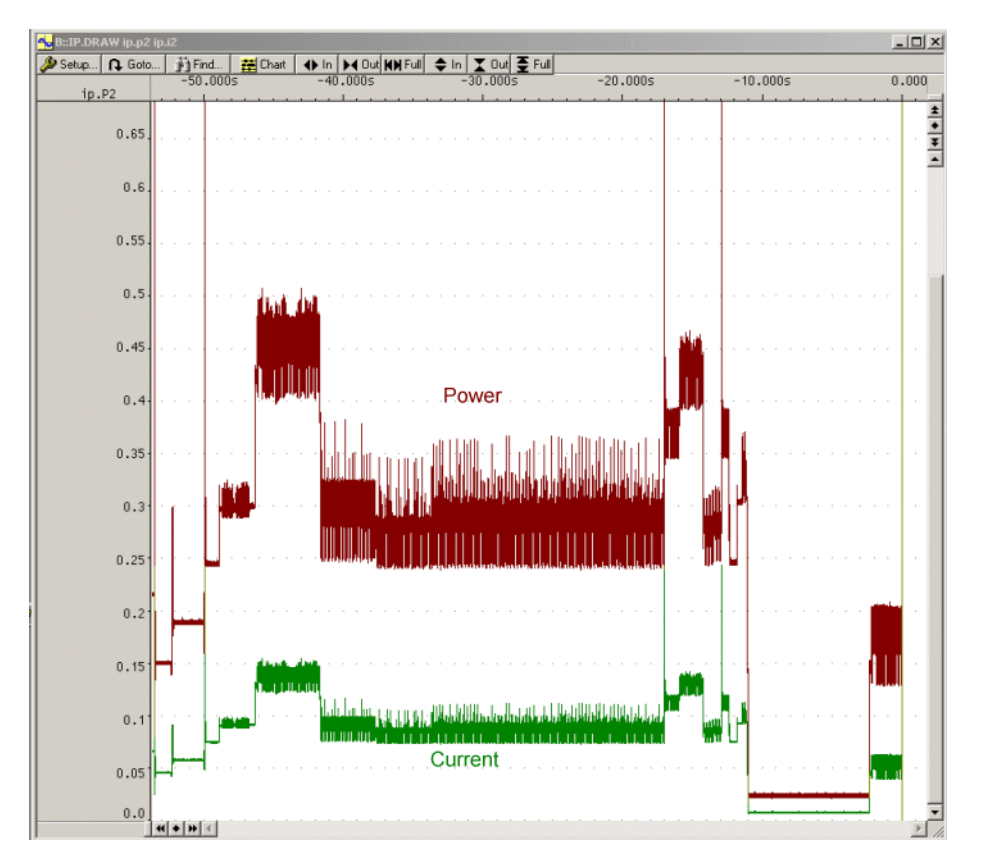

A hidden way to display the correlation of colors and channels, is to pull down the marked area with the left mouse button in the window shown below.

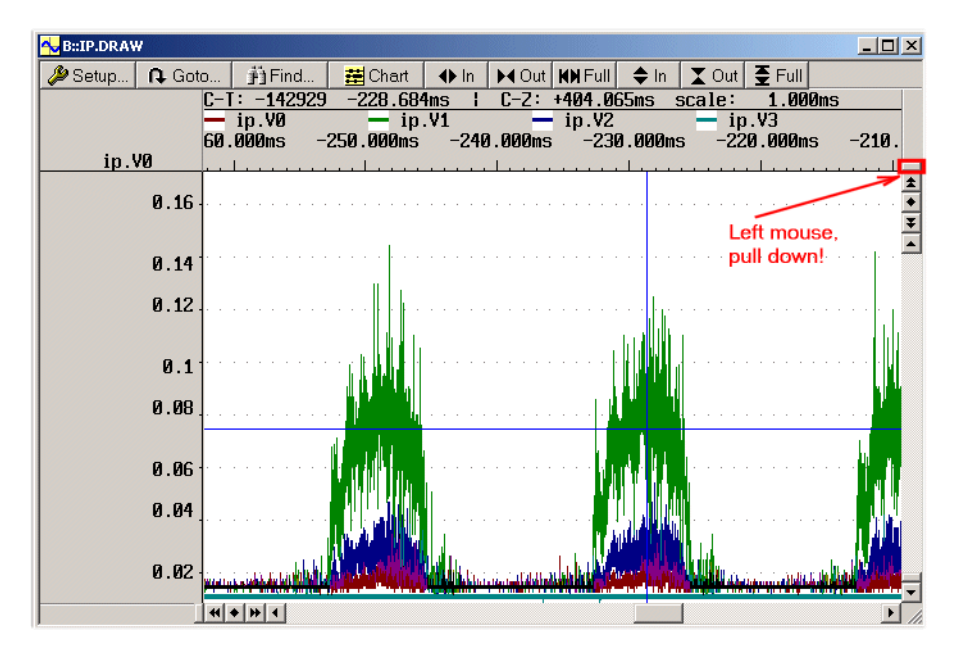

The tracking option forces all IProbe analyzer windows and even program trace window of other trace units in the debug system which are in tracking mode (option **/Track**), to pan to the same position like the reference window. The reference window can be any analyzer display window from the state analyzer or the timing analyzer. The reference point is fixed to the absolute time. Every analyzer system has an independent, but correlated, timestamp unit. The tracking function can be used also for displaying port analyzer windows with different zoom rates. Tracking can also be done subsequently by drag-and-drop.

IProbe.View /Track ; define tracking window for port analyzer IProbe.List /Track IProbe.Timing W.mdo DEFault

🔐 B::IP.T w.mdo def - 🗆 × 🔑 Setup... 📑 Name. ◆ In ► Out KN Full Goto. 許Find. O Off • Arm ⊗ In 32366000s -0.032365800s 0.032365600s ine ЙЗ <u> NU UU</u> -03 0 0 1 0 0 0 0 0 0 w.MDO 🚸 ий ЙЙ 13 ip.MCKO ip.MSE00 ip.MSE01 ip.MDO0 ip.MD01 ip.MD02 ip.MD03 ip.07 ip.08 ip.09 ip.10 4 + 1+ 4 F 🔍 B::ip.vie - 🗆 × Find... A Prev Timing 🔑 Setup... R Goto ▼ Next 🔡 List ecord ip.mdo0 ip.mdo1 ip.mdo2 ndo3 ip.07 ip.mcko ip.mseo0 ip.mseo1 -0000449974 LOW LOW LOW HIGH HIGH 1/0W LOW **NU** p.08 ip.09 ip.10 12 13 ip.14 ip 15 ip .clk ti.fore ip.11 ip LOW LOW LOW 0W LOW LOW LOW LOW LOW clocks.fo trigger ti.ref -0.032365715s clocks.ref Incks P ader UNKNOWN B::ip.l ti.back w.mdo \_ 🗆 × 🌽 Setup... | Goto.. Find. 🗮 🖉 hart More X Less record ti.back do o0 ip.mckø ip.mseo0 ip.mseo1 ip.mdo0 ip.mdo1 ip.mdo2 ip.mdo3 ip.07 i 449981 0.005us 02 ip.mc**k**o ip.mseo0 ip.mseo1 ip.mdo1 ± + ∓ 449980 0.080us 02 ip.mseo0 ip.mseo1 ip.mdo1 0.080us 00 ip, mcko ip.mseo0 ip.mseo1 449979 0.080us 00 449978 ip.mseo0 ip.mseo1 449977 0.085us 00 i/p.mcko ip.mseo0 ip.mseo1 ADALLE 449976 p.mseo0 ip.mseo1 0.085us 03 🚽 ip.mdo0 ip.mdo1 449975 ip.mcko -449974 | 0.080us 03 ip.mdo0 ip.mdo1 -449973 0.080us 02 ip.mdo1 -449972 0.005us 00 ір.мско 449971 A ABAUS AA 449970 0.085us 00 ip.mcko 449969 0.080us 00 449968 0.080us 02 ip.mdo1

The IProbe.View shows only one frame of the trace storage:

Analog drawings can also be tracked or can be master for tracking.

A very helpful options during tracking is the **ZoomTrack** (**/ZT**) option. This option causes not only chaining different windows together regarding time, it also keeps the zoom factor of the different windows in common. With other words, if the zoom factor of the master window will be modified, all other windows will change their zoom factor as well.

This option can be used in timing mode and in analog mode.

Several commands allow to search for specific events, or compare the trace against a reference:

| IProbe.GOTO    | Track the display window to a new record              |
|----------------|-------------------------------------------------------|
| IProbe.Find    | Search for records matching the pattern               |
| IProbe.ComPare | Compare two traces or the trace buffer against a file |
| IProbe.REF     | Set reference record for timing measurements          |

The **Find** command allows to search for the occurrence of a data pattern:

| IProbe.Find , data w.test:0x55               | ; search for matching data on<br>; probe A is 55h |
|----------------------------------------------|---------------------------------------------------|
| IProbe.Find , x.puls1 on at -1.<br>x.nmi off | ; search for rising edge of<br>; the puls1 signal |
| IProbe.Find , w.dat 0x50x44 or<br>w.dat 0xff | ; search for different data bytes                 |
| IProbe.Find                                  | ; search for next occurrence                      |

The **ComPare** command can compare the current trace against a reference trace saved on disk:

```
IProbe.load x1
IProbe.l /track ; display current trace
IProbe.l /track /file ; display reference trace
IProbe.cp , , ip.0 ip.0 ; compare two lines against
/file ; file (complete trace memory)
ip.cp ; compare next entries
```

# **Real-Time Displays**

The information recorded by the analyzer can be displayed, while the analyzer is sampling information.

IProbe.SelfArm

Arm the analyzer after all windows have been updated

The command AutoTEST can be used to make random samples and show the results continuously.

The contents of the trace buffer can be saved on disk and recalled later. The recalled trace buffer can be accessed by all regular analyzer commands by adding the option **/FILE**.

| IProbe.SAVE   | Save the contents of the trace buffer                        |
|---------------|--------------------------------------------------------------|
| IProbe.EXPORT | Exports trace data to a VHDL or VERILOG file                 |
| IProbe.LOAD   | Load a saved trace buffer as a reference in virtual memory 1 |
| IProbe.FILE   | Load a saved trace buffer as a reference in virtual memory 2 |

Saving a part of the trace buffer can be done by the following command:

ip.save test (-1000.)--0x0

The trace can be recalled and viewed again by the File command:

ip.file test
ip.l /file

Comparing the file against a new record is possible with the ComPare command:

```
ip.load test
ip.cp (-1000.)--0x0 -1000. C0 C1 /file
```

Even two loaded trace files can be displayed and processed at the same time.

ip.load test1
ip.t
ip.file test2
ip.t /file

## **Relation of the Different Trace Load and Display Areas**

There are 3 areas which can contain trace data and which can be displayed and processed:

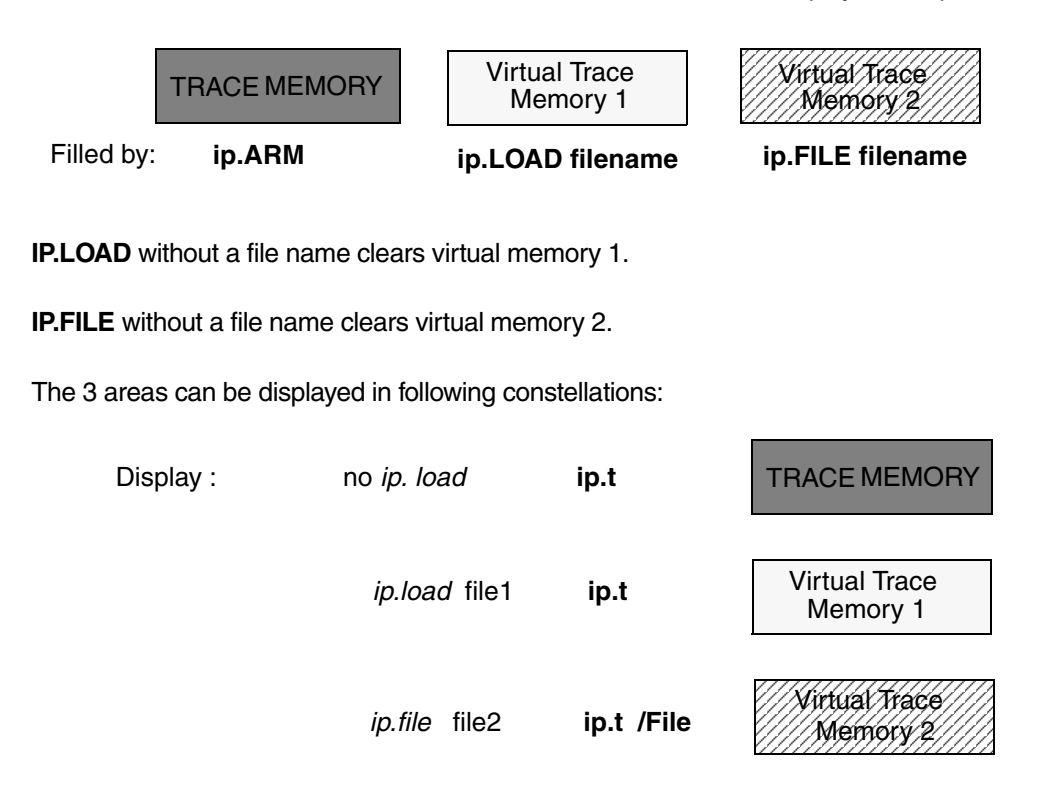

From display window point of view, ip.load overwrites (temporarily) TRACE MEMORY display.

The source of the trace data will be displayed on the bottom of the window in the left corner.

#### IProbe data files used with T32-Simulator

After starting the T32-Simulator, IProbe commands are not allowed, because it is still unknown which type of analyzer and corresponding commands should be offered.

To be able to display IProbe data files stored by **ip.save** with the T32-Simulator, just load the file by either:

T.LOAD <file> or T.FILE <file>

After that, the Simulator recognizes IProbe file and allows to use IProbe commands for display. All other commands described in the previous section are also allowed, including PROTO options.

Exporting signals of the IProbe trace buffer to a **VHDL** or **VERILOG** file can be done by the following command:

```
IProbe.EXPORT test.vhdl /VHDL
               library ieee, std;
use std.textio.all;
use ieee.std logic 1164.all;
entity testbench is
port(
IP MCKO : out std logic;
IP_MSEO0 : out std_logic;
IP_MSE01 : out std_logic;
IP MDO0 : out std logic;
IP MDO1 : out std logic;
IP MDO2 : out std logic;
IP MDO3 : out std logic;
IP 07 : out std logic;
IP_08 : out std_logic;
IP_09 : out std_logic;
IP_10 : out std_logic;
IP_11 : out std_logic;
IP_12 : out std_logic;
IP_13 : out std_logic;
IP_14 : out std_logic;
IP_15 : out std_logic;
IP_CLK : out std_logic
    );
end testbench;
architecture test of testbench is
begin
process
begin
IP_MCKO <= `0';</pre>
IP_MSEO0 <= `0';</pre>
IP_MSEO1 <= `0';</pre>
IP_MDO0 <= `0';</pre>
IP_MDO1 <= '0';
IP_MDO2 <= `0';</pre>
                  *****
```

# Simple Trigger for Timing Mode

Simple Trigger functionality will be offered in the **IProbe.state** window. These trigger options allow stop of trace recording by certain events.

| state       used       CSELect       available       TSYNC selected         © DISable       0.       Image: Content of the selected       Image: Content of the selected       Image: Content of the selected         © Arm       Size       Size       Image: Content of the selected       Image: Content of the selected       Image: Content of the selected         © Arm       Size       Size       Image: Content of the selected       Image: Content of the selected       Image: Content of the selected         © TRIGGER       Size       Image: Content of the selected       Image: Content of the selected       Image: Content of the selected       Image: Content of the selected         © Break       Mode       Image: Content of the selected       Image: Content of the selected       Image: Content of the selected       Image: Content of the selected         Commands       Image: Content of the selected       Image: Content of the selected       Image: Content of the selected       Image: Content of the selected         Commands       Image: Content of the selected       Image: Content of the selected       Image: Content of the selected       Image: Content of the selected         Commands       Image: Content of the selected       Image: Content of the selected       Image: Content of the selected       Image: Content of the selected         Image: Content of the selected       Image: Contentof th | 🔑 B::IProbe.state                                                                                                    |                                                 |                 |                                                                                                    |                                                         | _ D ×                            |
|----------------------------------------------------------------------------------------------------|----------------------------------------------------------------------------------------------------|-------------------------------------------------|-----------------|----------------------------------------------------------------------------------------------------|---------------------------------------------------------|----------------------------------|
| RESet       Stack       Advanced       Ip.10<br>in 11       Ip.10<br>in 11       Ip.10<br>in 11         Image: ShapShot       Tselect       TPreDelay       TCount       TDelay         Image: ShapShot       Image: ShapShot       Image: ShapShot       Image: ShapShot       Image: ShapShot         Image: ShapShot       Image: ShapShot       Image: ShapShot       Image: ShapShot       Image: ShapShot       Image: ShapShot         Image: ShapShot       Image: ShapShot       Image: ShapShot       Image: ShapShot       Image: ShapShot       Image: ShapShot         Image: ShapShot       Image: ShapShot       Image: ShapShot       Image: ShapShot       Image: ShapShot       Image: ShapShot         Image: ShapShot       Image: ShapShot       Image: ShapShot       Image: ShapShot       Image: ShapShot       Image: ShapShot         Image: ShapShot       Image: ShapShot       Image: ShapShot       Image: ShapShot       Image: ShapShot       Image: ShapShot         Image: ShapShot       Image: ShapShot       Image: ShapS                                                                                  | <ul> <li>State</li> <li>DISable</li> <li>OFF</li> <li>Arm</li> <li>TRIGGER</li> <li>Break</li> <li>commands</li> </ul> | Used<br>0.<br>Size<br>524288.<br>Mode<br>• Fifo | CSELect         | available<br>ip.MCKO<br>ip.MSEO1<br>ip.MDO0<br>ip.MDO2<br>ip.MDO3<br>ip.06<br>ip.07<br>ip.08<br>ip.08<br>ip.09 | TSYNC-sel                                               | ected<br>MSEO0 FALLING           |
| E SelfArm 0.200us E BusA                                                                                                    | RESet<br>ⓒ Init<br>ⓒ SnapShot<br>☐ List<br>☑ Timing<br>☑ AutoArm<br>☐ AutoInit<br>☐ SelfArm                            | C Stack<br>TSelect<br>IF TSYNC<br>or I BusA     | SIMPLE<br>TrBus | 1%                                                                                                    | C-all     TCount     0.     100.     TWidth     D 200us | TDelay<br>0.000us<br>500.000ms 💌 |

Illustration of the Simple Trigger Unit functionality

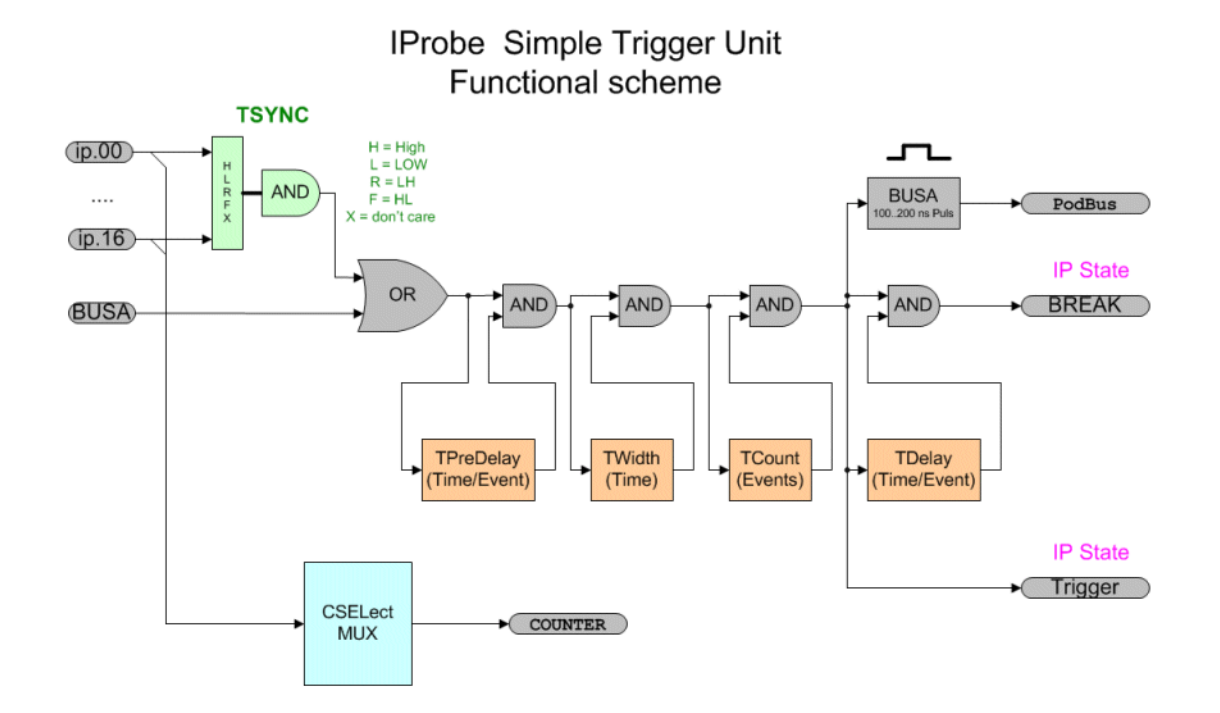

For the timing mode of the IProbe there is a Simple Trigger Unit (STU). The Simple Trigger system can be

used to stop recording of pattern in the IProbe trace memory. It allows to define one or more input signal or other external events to be used as a trigger event to stop tracing immediately or to start trigger counters first and stop recording afterwards. The trigger counter allow to adjust the trigger point inside (trigger point is marked in the trace) or outside the trace memory.

The state of a signal can be LOW, HIGH or can be a rising or falling edge of the data stream. All selected trigger inputs are treated as a trigger pattern. All not selected signals are treated as don't care. If the trigger pattern (states and edges) is true, the trigger is valid and cause the next action. The next action can be either immediately stop of recording or start of the trigger counter system.

The STU will be initialized during any kind of **Init** and started as soon as the IProbe is armed. As long as no trigger event is valid, any alternation of an input signal level causes an entry in the trace memory. In FIFO mode infinitely, in STACK mode as long as the trace is not full. If a specified trigger pattern occurs, first the selected TPreDelay and then the TCounter is started. As soon as the final trigger point has been reached, the state of the IProbe changes from **ARM** to **TRIGGER**. After the **TDelay Counter** has been elapsed, the state changes to **BREAK** and simultaneously recording stops.

The picture below gives an overview of the relation of the trigger signals and the order in which the trigger counter are started.

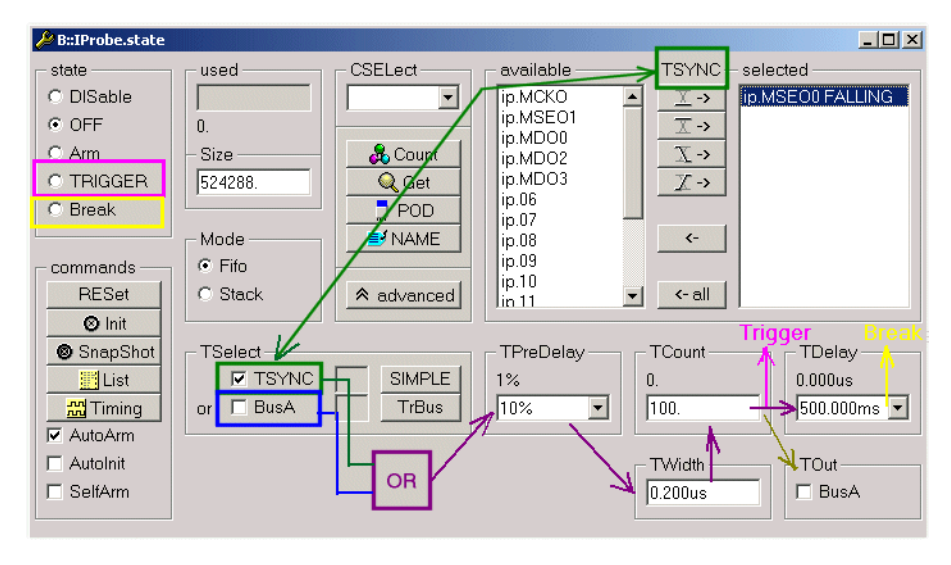

There are two sources for trigger signals. If **TSYNC** is selected, one or more signals of the input probe can be used as trigger. If **BusA** is selected, the system internal *Podbus* trigger signal is used as trigger input. BusA can be driven by any other unit connected to the *Podbus*. Both sources are or-ed together.

IProbe.TSYNC ON | OFFSelect one or more (max. 17) signal of the input probe as<br/>trigger pattern.IProbe.TSELect BusA ON | OFFSelect the system internal *Podbus* trigger signal (BusA)

To select one or more signals of the input probe as a trigger event, the wanted signal(s) must be marked in the *available* area of the *IProbe.state* window and moved into the *selected* area. Depending on the button the state or the edge of the signal is used as a part of a valid trigger mask.

A trigger signal can be generated out of the 17 port channels. Every signal can be qualified as high, low, rising and falling edge or don't care.

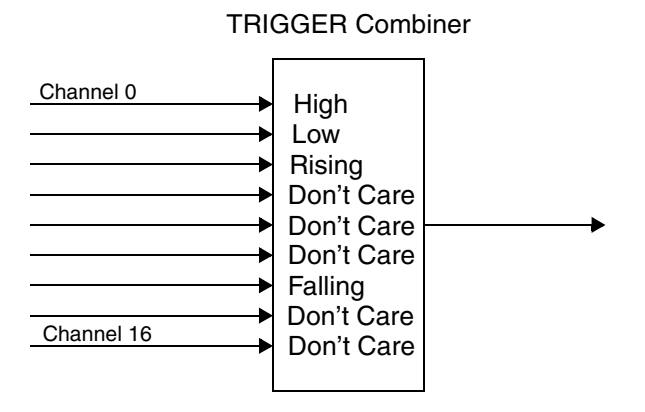

More than 1 edge can be combined to a trigger word. To detect a valid combination of edges, the edges must have a max. skew of 10 ns.

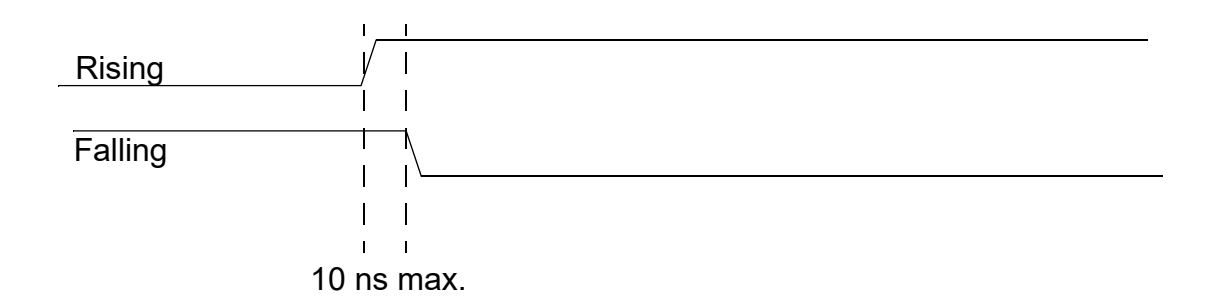

Edges and state signals can be combined. The state signal must be stable 10ns before the edge. The sampling of the state signal is guaranteed before the edge is detected.

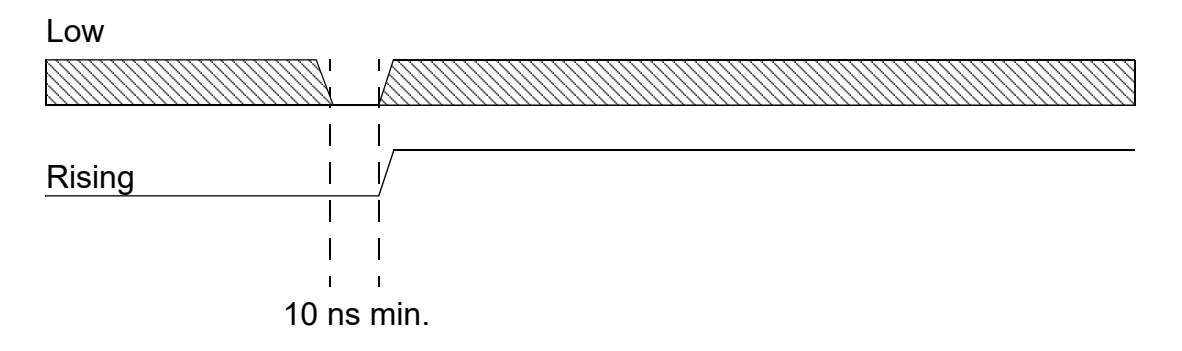

As known, BusA is a system internal trigger signal of the PodBUS which could be fed by several sources. These Sources can be used to trigger the IProbe.

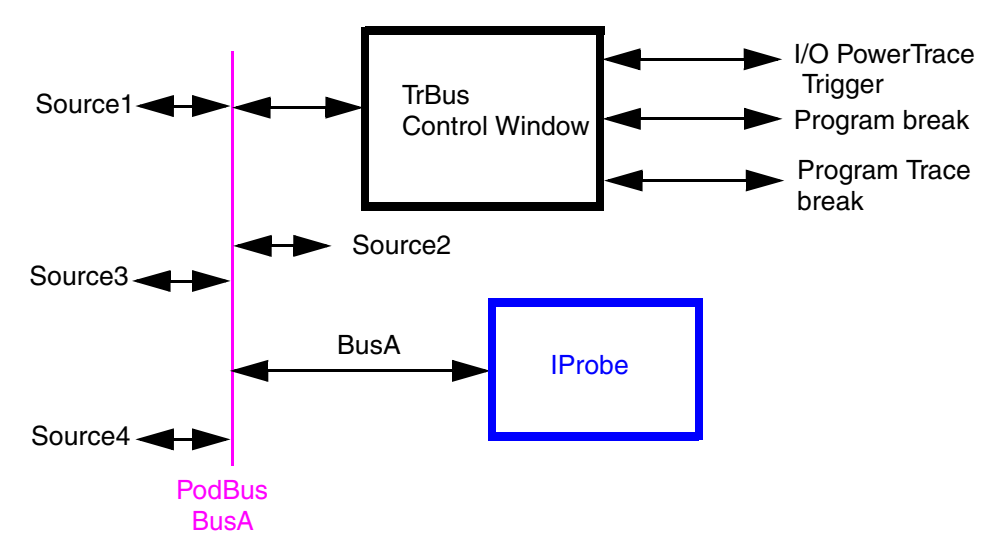

The button TrBus opens the PodBus control window.

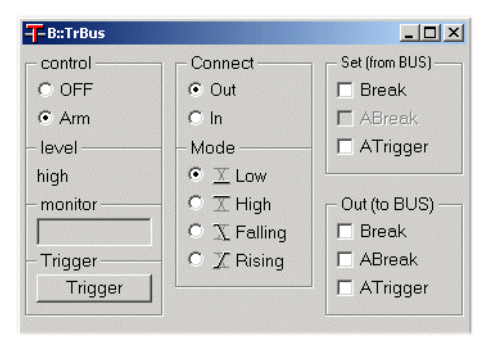

| IProbe.TPreDelay | Define the trigger pre-delay counter. During TPreDelay<br>counter is running, the trigger system is deactivated.<br>After expiring, trigger counter or trigger delay counter will<br>be started.                                           |
|------------------|----------------------------------------------------------------------------------------------------|
|                  | The selected value can either be the percentage of trace<br>memory size which will be sampled respectively overwritten<br>after the occurrence of the <b>trigger event</b> released from the<br>trigger unit or a time up to 214 seconds.  |
| IProbe.TWidth    | Define trigger pulse width. There is no trigger if selected pulse width is not exceeded. Consider that rising and falling signal edge as trigger can not be used in this case!                                                             |
| IProbe.TCount    | Define a trigger counter. After number of triggers, trigger delay counter will be started.                                                                                                    |
| IProbe.TDelay    | Define a trigger delay counter. After expiring, trace will be stopped.                                                                                                    |
|                  | The selected value can either be a percentage of trace<br>memory records which will be sampled respectively<br>overwritten after the occurrence of the <b>trigger event</b><br>released from the trigger unit or a time up to 214 seconds. |
|                  |                                                                                                    |

The actual value of **TDelay** or **TPreDelay** can be less if the recording is **switched to off manually** by the user before the maximum value is reached.

#### **Trigger PreDelay**

The PreDelay counter can be used to activate the trigger system after a certain delay time or after a certain number of trace entries.

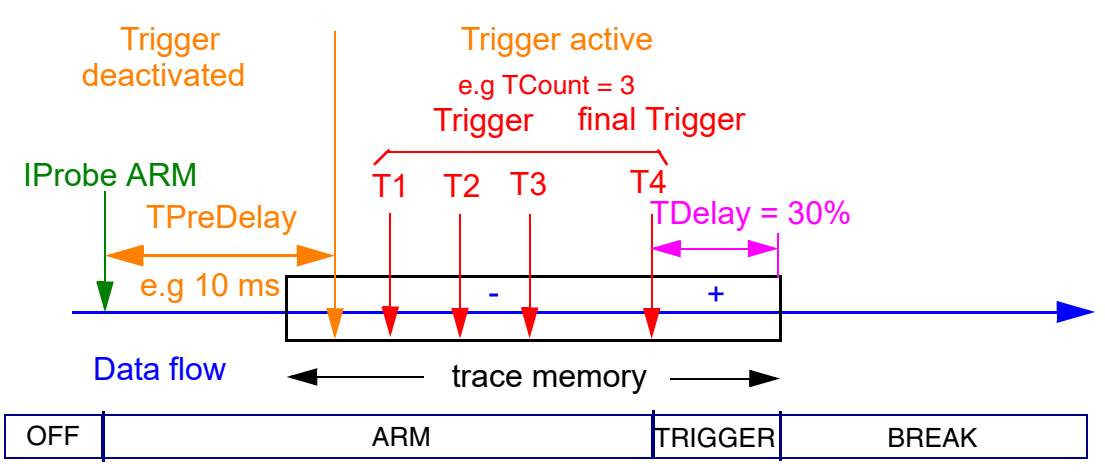

## **Trigger Counter**

The trigger counter delays the final trigger event on the n-th event of a valid trigger condition. The value zero means triggering after the first occurrence, one on the second occurrence of the trigger event.

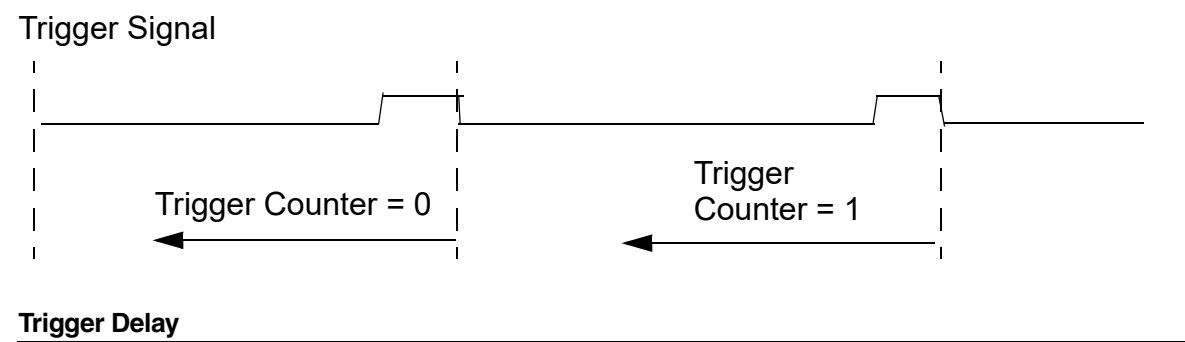

After the final trigger condition has been latched, a trigger delay is used before stopping the IProbe analyzer. The delay can be defined as an absolute time or in percentage of the trace storage. It can be used to place the trigger event in center or wherever in the visible trace window (even outside the trace memory). The default trigger delay is 0. In this case the trigger point is at the last sampled record in the trace memory.

e.g.

0% = recording stops immediately after trigger occurs. Trace memory contains maximum numbers of data before trigger. Data behind trigger can not be seen. Record numbers are negative.

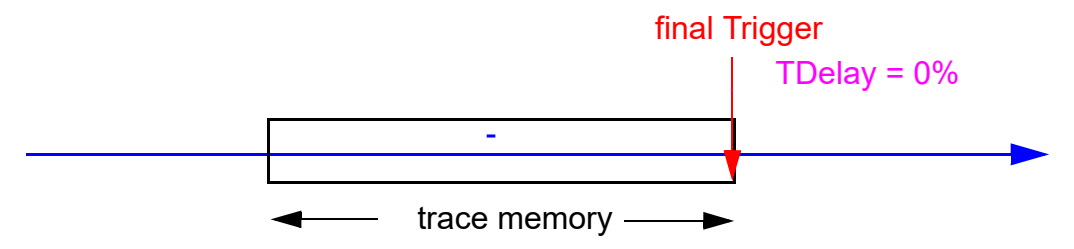

50% = up to half trace size records will be recorded. Trace memory contains data before and behind the trigger event. Record numbers before the trigger are negative, behind positive

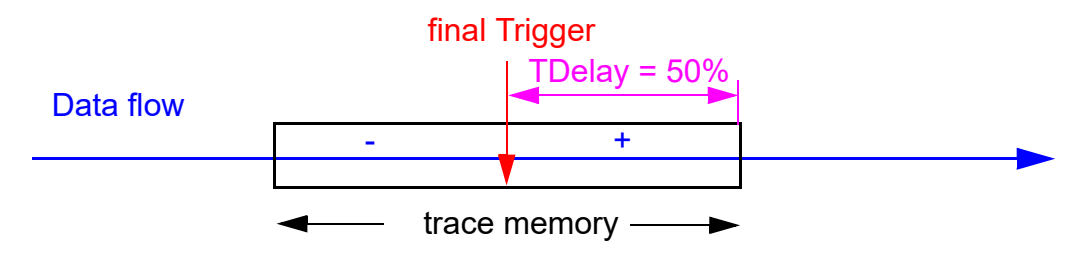

<sup>100% =</sup> up to full trace size records will be recorded. Trace memory contains maximum numbers of data behind trigger. Data before trigger can not be seen. All record numbers are positive

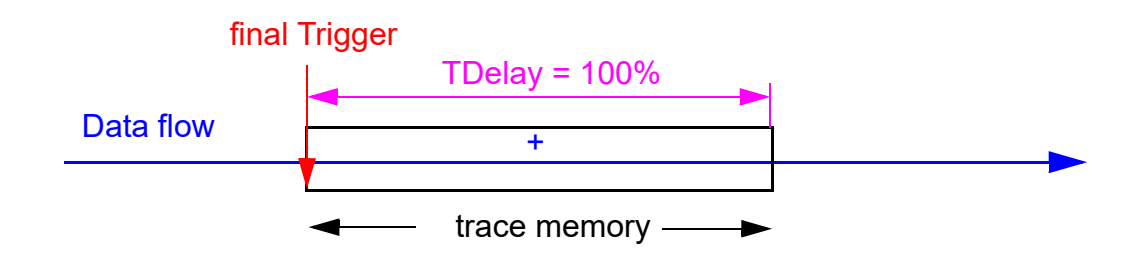

TDelay = 10000. Depending on when the trigger occurs, trace memory may not be full.

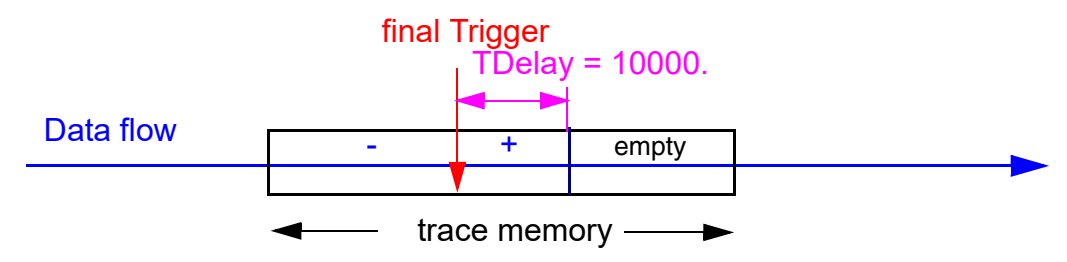

## **Trigger Out**

When reaching the trigger state, all other Podbus units of the debugger system can be triggered by the IProbe trigger system. The trigger out signal is active at least 100ns.

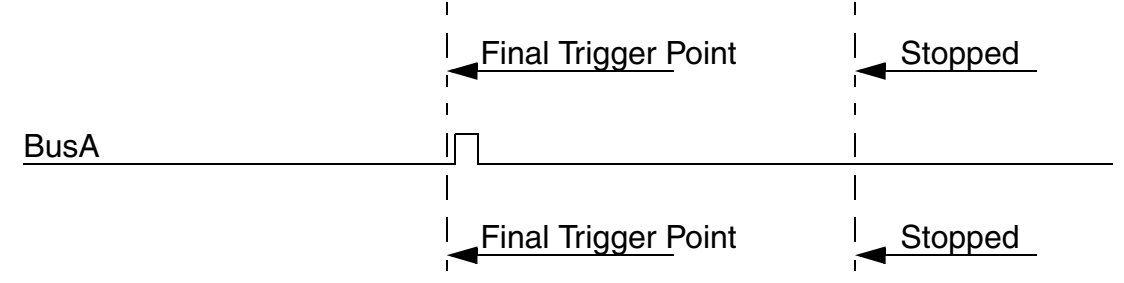

IProbe.TOut on/off

Activates/deactivates Trigger Output Signal (BUSA)

Simple Trigger functionality will not be offered in case of analog mode. **TSYNC** and **BusA** are not available. There are also no trigger counter. Trace can only be stopped by **Stack** Mode or by **ARM / OFF** 

# **Universal Counter Signal Selection**

| Probe.CSELelect  | Select counter signal |  |  |  |  |  |
|------------------|-----------------------|--|--|--|--|--|
| Example          |                       |  |  |  |  |  |
| IProbe.CSEL ip.0 | ; selects signal RD   |  |  |  |  |  |
| C.Select ip.0    | ; selects signal      |  |  |  |  |  |

The universal counter is the logic measurement system for pulses and frequencies. An input multiplexer enables the counter to measure all important CPU signals and all external probe inputs. Therefore the counter input normally need not be hard wired to the signal.

The Counter can be displayed and selected by entering Count or via a pull down menu (Misc.).

An IProbe input signal can also be a source and can be selected by the function **IP.CSELect**. *<input>* or via the **IP.state** window.

The function **Count.Mode** is used to change the counter mode and the **Count.Gate** function defines the gate time. Frequency and event analyzing may be qualified by the foreground running signal.

If there is no event counting, it will be possible to activate more than one count window. Every window represents a separate counter. For example it is possible to check the clock frequency and the pulse width on some probe inputs simultaneously.

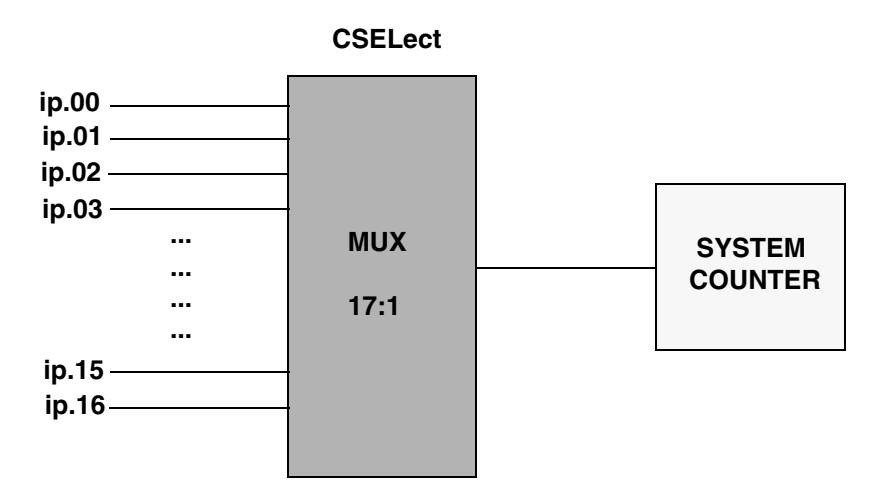

The count ranges are:

| frequency:   | 0 200 MHz                      |
|--------------|--------------------------------|
| Pulse width: | 100 ns 300 days                |
| Period:      | 100 ns 300 days                |
| Events:      | 2.8 * 10E+14, max. rate 10 MHz |

A very interesting feature of all TRACE32 timing trace tools is the protocol analysis feature. There are many built-in protocol decoders (JTAG,CAN,USB,I<sup>2</sup>C,ASYNC) available. It is also possible to use custom protocol decoders. For more information on how to write a custom protocol decoder, see "**Protocol Analyzer Application Note**" (protocol\_app.pdf).

This feature is just available in Timing Mode.

JTAG protocol example:

| 📰 B::ip.proto JTAG ip.00 ip.01 ip.02 ip.03 ip.04 |           |          |                  |      |        |      |     |      |  |  |
|--------------------------------------------------|-----------|----------|------------------|------|--------|------|-----|------|--|--|
| 🔑 Setup.                                         | 📭 Goto    | j∰j Find | 🛱 Find 🛛 🧱 Chart |      | 🔷 М    | ore  | I   | Less |  |  |
| record                                           |           |          |                  |      |        |      |     |      |  |  |
| -*****                                           |           |          |                  |      |        |      |     | *    |  |  |
| -524286                                          | TMS=1 TDI | 88.155s  | ST               | Test | -Logio | -Res | set | •    |  |  |
| -524284                                          | 0.165us   | 88.155s  | ST               | Test | -Logic | -Res | set | Ŧ    |  |  |
| -524282                                          | 0.160us   | 88.155s  | ST               | Test | -Logic | -Res | set | -    |  |  |
| -524280                                          | 0.165us   | 88.155s  | ST               | Test | -Logio | -Res | set |      |  |  |
| -524278                                          | 0.165us   | 88.155s  | ST               | Test | -Logic | -Res | set |      |  |  |
| -524276                                          | 0.165us   | 88.155s  | ST               | Test | -Logic | -Res | set |      |  |  |
| -524274                                          | 0.165us   | 88.155s  | ST               | Test | -Logic | -Res | set |      |  |  |
| -524272                                          | 0.165us   | 88.155s  | ST               | Test | -Logic | -Res | set |      |  |  |
| -524270                                          | 0.160us   | 88.155s  | ST               | Test | -Logic | -Res | set |      |  |  |
| -524268                                          | 0.165us   | 88.155s  | ST               | Test | -Logic | -Res | set |      |  |  |
| -524266                                          | 0.165us   | 88.155s  | ST               | Test | -Logic | -Res | set |      |  |  |
| -524264                                          | 0.165us   | 88.155s  | ST               | Test | -Logic | -Res | set | -    |  |  |
|                                                  | 4         |          |                  |      |        |      |     |      |  |  |

## I2C protocol example:

| <mark>쯌</mark> B::IP.T |          |                        |                          |           |         |               |                |             | _ 🗆 ×    |
|------------------------|----------|------------------------|--------------------------|-----------|---------|---------------|----------------|-------------|----------|
| 🌽 Setup 📑 Name         | Goto     | ∯jFind                 | ♦ In ► Ou                | t KN Full | O Off   | Arm           | 🛛 Init 🛛 🕲 Sna | pshot used: |          |
| 00s                    |          | -6.255400              | 1000s                    | -6.25520  | 0000s   | -6.2          | 55000000s      | -6.2548000  | 00s      |
| line 1                 |          | 1                      |                          |           |         |               | 1 .            |             |          |
| 0 ip.00                |          |                        |                          |           |         |               |                |             |          |
| 0 ip.SDA 🗤 🗋           |          | <u> </u>               |                          |           | uni     |               |                |             |          |
| 1 ip.SCL 💀 🗍           | որուսու  | www.                   | ուսուսոս                 | nninn     | ທາກວາກກ | www           |                | mmmm        |          |
| 0 ip.03                |          |                        |                          |           |         |               |                |             |          |
| 0 ip.04 💀 🔜            |          |                        |                          |           |         |               |                |             |          |
| 1 ip.05.0              | B::ip.pr | oto i2c ip.scl         | ip.sda /t]               |           |         |               |                |             | <u> </u> |
| 10.0500                | R Catur  | O Coto                 | at a Final               |           | Aldere  | <b>T</b> 1000 |                |             |          |
| 0 1p.070               | Jewp.    | <b>I</b> t Guiu        | <b>F</b> Jrmu            | E Chan    |         | Less          | the basely     | <b>4</b> :  |          |
| ]                      | record   | spare                  |                          |           |         |               | t1.back        | t1.zero     |          |
|                        | ******   |                        |                          |           |         |               |                | -           |          |
|                        |          |                        |                          |           |         |               |                | ÷           |          |
|                        | -000413  | — Sta                  | ct Condition             |           |         |               |                | - 2.008c 🚺  |          |
|                        | -000390  | 34 Data t              | t0 – ack                 |           |         |               | 97 650us       | 2.0085      |          |
|                        | -000370  | 00 Data 1              | ti – ack                 |           |         |               | 93.600us       | 2.008s      |          |
|                        | -000367  | — Sta                  | t Condition              |           |         |               |                | 2.008s      |          |
|                        | -000342  | 35 Data i              | 12 – ack                 |           |         |               | 97.670us       | 2.008s      |          |
|                        | -000319  | <b>26</b> Data ‡       | 13                       |           |         |               | 93.600us       | 2.008s      |          |
|                        | -000316  | — Stop                 | <b>Condition</b>         |           |         |               | 9.290us        | 2.008s      |          |
|                        | -000315  | — Sta                  | t Condition              | ·         |         |               |                | 2.008s      |          |
|                        | -000290  | <b>94</b> Data ‡       | ‡4 – ack                 |           |         |               | 97.650us       | 2.008s      |          |
|                        | -000264  | <b>aa</b> Data ‡       | ‡5 – ack                 |           |         |               | 93.600us       | 2.008s      |          |
|                        | -000261  | Sta                    | rt Condition             | ı ———     |         |               |                | 2.008s      |          |
|                        | -000234  | 95 Data                | 16 – ack                 |           |         |               | 97.670us       | 2.009s      |          |
|                        | -000211  | 26 Data i              | ¥/                       |           |         |               | 93.600us       | 2.009s      |          |
|                        | -000208  | — Stoj                 | Condition                |           |         |               |                | 2.009s      |          |
|                        | -000207  | — Sta                  | rt Condition             | I —       |         |               |                | 7.0095      |          |
|                        | -000184  | 34 Data 4<br>00 Data 4 | 18 - ack                 |           |         |               | 97.000us       | 7.0095      |          |
|                        | L000164  |                        | 19 - ack<br>et Condition |           |         |               | 90.000us       | 7.0095      |          |
|                        |          | De Dete f              |                          |           |         |               |                | 7.0095      |          |
|                        | -000130  | 26 Date 1              | ta auk<br>th             |           |         |               | 93 600m        | 7.0095      |          |
|                        | -000110  | Sto                    | Condition                |           |         |               |                | 7.0095      |          |
|                        | -000109  | — Sta                  | t Condition              | ·         |         |               |                | 7.009s      |          |
|                        | -000084  | 94 Data i              | tc – ack                 |           |         |               | 97.650us       | 7.009s      |          |
|                        | -000058  | <b>aa</b> Data ‡       | td – ack                 |           |         |               | 93.600us       | 7.009s      |          |
|                        | -000055  | — Sta                  | rt Condition             | ı ———     |         |               |                | 7.009s 🔻    |          |
|                        |          | 4                      |                          |           |         |               |                | ► //:       |          |

• Input signals shorter than 10ns will not be recognized as static LOW or HIGH.

# Simple Trigger for Analog Mode

Simple Trigger functionality is not available in case of analog mode. **TSYNC** and **BusA** can not be used for trigger. There are also no trigger counter. Trace can only be stopped by **Stack** mode or by **ARM / OFF**.

# **Voltage Measurement**

There are 4 voltage measurement channels. Each channel must be enabled and the appropriate input pin must be connected to the voltage source and to a ground pin. As long as the IProbe is enabled and not in **ARM** state, the current voltage will be displayed. Depending on the compression factor and depending on the sample source, the result of the A/D conversion will be stored in the IProbe memory.

| 📕 B::POD I        | (P       |                 |                      | <u>_ 0 ×</u>                       |
|-------------------|----------|-----------------|----------------------|------------------------------------|
| - channel<br>▼ ∨0 | 3.234863 | - max<br>4.999∨ | — res —<br>0.001220∨ | compress sample<br>64/1 I ALways I |
| ₩ ∨1              | 2.486572 | 4.999∨          | 0.001220V            | 8/1 🔽 Track 💌                      |
| ₩ \2              | 1.197509 | 4.999∨          | 0.001220V            | 128/1 💌 BusA 💌                     |
| ₩ \3              | 0.009765 | 4.999∨          | 0.001220V            | 1/1 💌 ALways 💌                     |

The recorded result can be displayed in several ways. An impressive way is the IP.DRAW instruction

| Setup | n Goto      | jij Find<br>-307 | . 400ms | art   4) In<br>-307.2 | Out<br>00ms | HN Full<br>-307 | ♦ In<br>.000ms | ¥ Out 3<br>-306 | E Full<br>.800ms | -306 | . 600m: | 3 |
|-------|-------------|------------------|---------|-----------------------|-------------|-----------------|----------------|-----------------|------------------|------|---------|---|
|       | 300000      |                  |         | ~~~                   |             |                 |                |                 |                  |      | ~~      |   |
| Øx    | 200000      |                  | _       |                       |             |                 | 61<br>         |                 |                  | _    |         |   |
| Øv    | 100000      |                  |         | _                     |             |                 |                | 35              |                  | -    |         |   |
|       | .100000<br> |                  |         |                       |             |                 | <u>k</u> a     | 30<br>          |                  |      |         | I |

There are 3 current measurement channels which are based on voltage measurement on a shunt resistor. The shunt can either be located on the target or external the target. One must take care to connect the + port of the current channel to the higher voltage and the - port to the lower voltage.

## Shunt external

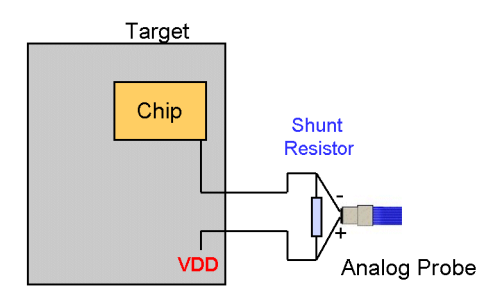

## Shunt on the target

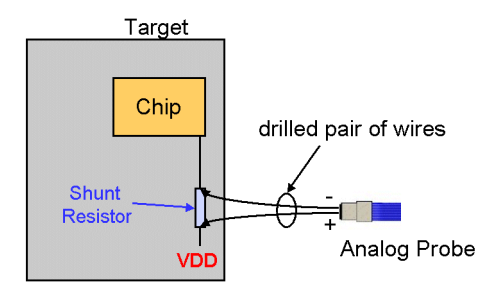

For shunt evaluation it is important to know that full scale voltage above the shunt must not exceed 0.125 V.

#### Shunt formula: Rs = 0.125V / Imax

If one can live with a voltage reduction of 125 mV in case of full supply current, full range of the 12 BIT ADC can be used.

For low voltage applications, a smaller shunt value can be used, but in this case one can just expect to get a part of the available full scale range.

The value of the shunt must be entered in the analog settings window (in shunt area of each channel). The current resolution and full scale current will then be displayed automatically.

If the IProbe is not **DISABLED** or not in **ARM** state, the result of the measurement will be instantly displayed. just during the time the IProbe is in ARM state, there is no display of the actual voltage, current or power values.

|               |          | <br>       |           | snungonm | sj    |                            |
|---------------|----------|------------|-----------|----------|-------|----------------------------|
| 10            | 0.003662 | 4.999A     | 0.001220A | 0.025    | 32/1  | <ul> <li>ALways</li> </ul> |
| II 🔽          | 0.042724 | 12.5A      | 0.003051A | 0.010    | 64/1  | • Track •                  |
| <b>I</b> 2 I2 | 0.000061 | <br>0.250A | 0.000061A | 0.500    | 256/1 | • ALways •                 |

There are several ways to display the recorded analog results. The most important is the **IP.DRAW** instruction.

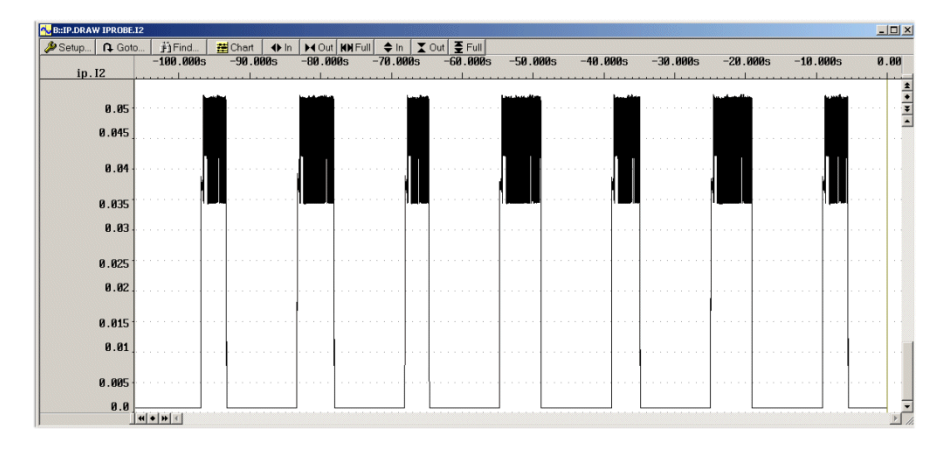

More details can be seen if the window is magnified using the IN and OUT button on top of the screen.

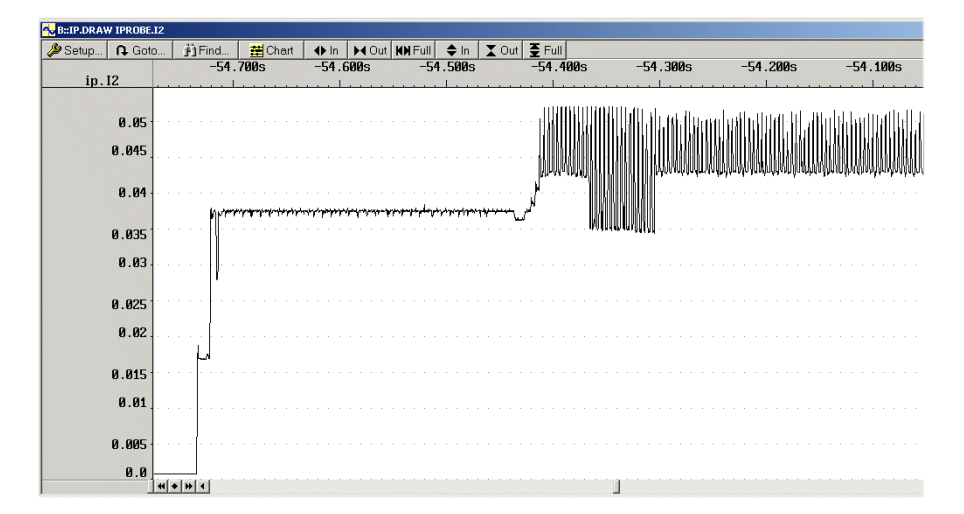

Power measurement needs current and voltage. The current value is multiplied by a voltage value and results in the power value. The displayed power value is calculated and **not** generated in real time during recording.

To be able to record power consumption with the IProbe, the current path must be connected and prepared (shunt) exactly the same way as described for current measurement.

For the voltage path there are two solutions to get better flexibility.

1. The voltage value can be taken by one of the voltage input channels. If P0, P1 and/or P2 is selected and there is no entry in the **voltage(Volts)** area, IProbe assumes that one of the voltage channels is used to provide the voltage value. The appropriate voltage channel is selected automatically.

| 📕 B::POD IP   |          |        |           |                    |              |          |
|---------------|----------|--------|-----------|--------------------|--------------|----------|
| _ channel —   |          | max —  | res       |                    | - compress - | sample   |
| □ ∨0 0        | 0.014648 | 4.999∨ | 0.001220V |                    | 1/1 💌        | ALways 💌 |
| □ ∨1          |          |        |           |                    | 1/1 💌        | ALways 💌 |
| <b>□</b> ∨2   |          |        |           |                    | 1/1 💌        | ALways 💌 |
| □ ∨3          |          |        |           | – shunt(Ohme) —    | 1/1 💌        | ALways 💌 |
| □ I0 <b>0</b> | .003662  | 4.999A | 0.001220A | 0.025              | 1/1 💌        | ALways 💌 |
| E I1          |          |        |           |                    | 1/1 💌        | ALways 💌 |
| II 12         |          |        |           |                    | 1/1 💌        | ALways 💌 |
| ₽ P0 0        | .000054  | 24.99W | 0.006099W | - voitage(voits) - |              |          |
| E P1          |          |        |           |                    |              |          |
| □ P2          |          |        |           |                    |              |          |

P0 is related to I0 and V0. P1 is related to I1 and V1. P2 is related to I2 and V2. 2. The voltage value can be predefined manually. For higher voltages than 5V it's better **not** connect the voltage path to the target. If P0, P1 and/or P2 is selected and there is an entry in the **voltage(Volts)** area, IProbe uses this manually entered value for the power calculation.

| B::POD IP        |           |           |                 |          | <u> </u> |
|------------------|-----------|-----------|-----------------|----------|----------|
| ⊂channel<br>□ ∨0 | — max ——— | - res     |                 | compress | ALways 💌 |
| <b>□</b> V1      | [         |           |                 | 1/1 💌    | ALways 💌 |
| □ ∨2             | [         |           |                 | 1/1 💌    | ALways 💌 |
| <b>□</b> V3      | [         |           | – chunt(Ohme) – | 1/1 💌    | ALways 💌 |
| □ I0 0.003662    | 4.999A    | 0.001220A | 0.025           | 1/1 💌    | ALways 💌 |
| Π II             | [         |           |                 | 1/1 💌    | ALways 💌 |
| I 12             | [         |           |                 | 1/1 💌    | ALways 💌 |
| ₽0 0.012084      | 16.5W     | 0.004028W | 3.300           |          |          |
| E P1             | [         |           |                 |          |          |
| ☐ P2             |           |           |                 |          |          |

P0 is related to I0. P1 is related to I1. P2 is related to I2.

If the IProbe is not **DISABLED** or not in **ARM** state, the result of the power measurement will be instantly displayed.

Energy is power over time.

If the consumed power of a target is known for a time, the energy consumption can be calculated. Due to the correlation of traced program flow and traced current and voltage values with timestamp, it is easy to provide Energy Statistics and a visualization of Energy Consumption. It allows code optimization regarding minimum of power consumption.

## Program Flow and Energy Consumption

| 🧮 B::a.l def ener | rgy            |                          |                          |                |                        |         | I          |          |
|-------------------|----------------|--------------------------|--------------------------|----------------|------------------------|---------|------------|----------|
| setup 🕻           | 🕽 Goto 🏼 🛐 Fir | nd 🗮 Chart               | More                     | X Less         |                        |         |            |          |
| record            | run address    | cycle da                 | ta                       | symbol         |                        | ti.back | nergy.back |          |
| 682               | anza           | h1 = 0;                  |                          |                |                        |         |            | ±        |
|                   | li             | r28,0x0                  | ; anzał                  | 1,0            |                        |         |            | +        |
|                   | 6              | 1                        |                          |                |                        |         |            | Ŧ        |
| 684               | Ior            | (1 = 0; 1 = 0)           | SIZE ; 11a               | ags[ 1++ ] = 1 | RUE );                 |         |            | <b>_</b> |
|                   | Стриј          | n31.0v12                 | ; i,19                   |                |                        |         |            |          |
|                   | hat            | 0x33B4                   | : 1524                   | (-)            |                        |         |            |          |
|                   | lis            | r12,0x0                  | ; r12.0                  |                |                        |         |            |          |
|                   | addi           | r12,r12,0x740            | 0 ; r12,r                | 12, flags      |                        |         |            |          |
|                   | li             | r11,0x1                  | ; r11,1                  | L              |                        |         |            |          |
|                   | stbx           | r11,r12,r31              | - ; r11,r                | ·12, i         |                        |         |            |          |
|                   | addi           | r31,r31,0x1              | ; i,i,1                  |                |                        |         |            |          |
|                   | b              | 0x3394                   | ; .L526                  | )<br>          |                        |         |            |          |
| -0000898058       | P:0000         | 3394 ptrace              |                          | \\Diabp82      | 26\Diabp826\sieve+0x24 | 3.500us | 13.945uJ   |          |
|                   | = cmpw1        | r31,0x12                 | ; 1,18                   |                |                        |         |            |          |
|                   | Jgt            | 0X33B4                   | j .L524                  | F (-)          |                        |         |            |          |
|                   | 11S<br>oddi    | 112,0X0<br>n12 n12 0u740 | ارک1'⊺ ر<br>بر12 م • Ω   | 12 flogo       |                        |         |            |          |
|                   | 1 i            | n11.0v1                  | ار 14 ار او<br>1. 11 م : | 12) T 1dy5     |                        |         |            |          |
|                   | sthy           | r11.r12.r31              | : r11.r                  | 12.i           |                        |         |            |          |
|                   | addi           | r31.r31.0x1              | : 1.1.1                  | 10,1           |                        |         |            |          |
|                   | b              | 0x3394                   | ; .L526                  | )              |                        |         |            |          |
| -0000898057       | P:0000         | 3394 ptrace              |                          | \\Diabp82      | 26\Diabp826\sieve+0x24 | 1.170us | 4.662uJ    |          |
|                   | - cmpwi        | r31,0x12                 | ; i,18                   | •              | ·                      |         |            |          |
|                   | bgt            | 0x33B4                   | ; .L524                  | -)             |                        |         |            |          |
|                   | lis            | r12,0x0                  | ; r12,0                  | )              |                        |         |            | _        |
|                   | addi           | r12,r12,0x740            | 0 ; r12,r                | 12, flags      |                        |         |            | _        |
|                   |                |                          |                          |                |                        |         |            | ► //     |

## **Energy Statistic**

| \Xi B::eta.stat.tree     |                           |                          |           |           |             | × |
|--------------------------|---------------------------|--------------------------|-----------|-----------|-------------|---|
| 🖉 Setup 🚺 Groups 👪 Cor   | nfig   📭 Goto   📻 List al | 🛛 🧮 Nesting 🗮 Func Chart | ⊗ Init    |           |             | _ |
| MISALIGN                 | funcs: 37.                | total: 0.000             |           | alignment | of trace da |   |
| range                    | tree                      | total                    | min       | max       | avr c_      |   |
| \Diabp826\Diabp826\func9 | ⊢⊟ func9                  | 57.824uJ                 | 57.824uJ  | 57.824uJ  | 57.824uJ 🧃  | • |
| \Diabp826\Diabp826\func1 | │ │ └─ - func1            | 29.390uJ                 | 6.976uJ   | 7.715uJ   | 7.348uJ     |   |
| Diabp826\Diabp826\func10 | ⊢ - func10                | 457.081uJ                | 457.081uJ | 457.081uJ | 457.081uJ   |   |
| Diabp826\Diabp826\func11 | ⊢ - func11                | 8.978uJ                  | 8.978uJ   | 8.978uJ   | 8.978uJ     |   |
| Diabp826\Diabp826\func13 | ⊢⊟ func13                 | 47.183uJ                 | 47.183uJ  | 47.183uJ  | 47.183uJ    |   |
| Diabp826\Diabp826\func13 |                           | 35.214uJ                 | 35.214uJ  | 35.214uJ  | 35.214uJ    |   |
| Diabp826\Diabp826\func13 |                           | 22.897uJ                 | 22.897uJ  | 22.897uJ  | 22.897uJ    |   |
| Diabp826\Diabp826\func13 |                           | 9.976uJ                  | 9.976uJ   | 9.976uJ   | 9.976uJ     |   |
| Diabp826\Diabp826\func14 | ⊢ - func14                | 6.528uJ                  | 6.528uJ   | 6.528uJ   | 6.528uJ     |   |
| Diabp826\Diabp826\func15 | - func15                  | 6.584uJ                  | 6.584uJ   | 6.584uJ   | 6.584uJ     |   |
| Diabp826\Diabp826\func16 | ⊢ - func16                | 6.482uJ                  | 6.482uJ   | 6.482uJ   | 6.482uJ     |   |
| Diabp826\Diabp826\func17 | ⊢• func17                 | 8.179uJ                  | 8.179uJ   | 8.179uJ   | 8.179uJ     |   |
| Diabp826\Diabp826\func18 | ⊢ - func18                | 7.754uJ                  | 7.754uJ   | 7.754uJ   | 7.754uJ     |   |
| Diabp826\Diabp826\func19 | - func19                  | 8.141uJ                  | 8.141uJ   | 8.141uJ   | 8.141uJ     |   |
| Diabp826\Diabp826\func20 | - func20                  | 9.803uJ                  | 9.803uJ   | 9.803uJ   | 9.803uJ     |   |
| Diabp826\Diabp826\func21 | ⊢ - func21                | 9.404uJ                  | 9.404uJ   | 9.404uJ   | 9.404uJ     |   |
| Diabp826\Diabp826\func22 | - func22                  | 9.789uJ                  | 9.789uJ   | 9.789uJ   | 9.789uJ     |   |
| Diabp826\Diabp826\func23 | ⊢• func23                 | 9.404uJ                  | 9.404uJ   | 9.404uJ   | 9.404uJ     |   |
| Diabp826\Diabp826\func24 | ⊢ • func24                | 3.807uJ                  | 3.807uJ   | 3.807uJ   | 3.807uJ     |   |
| Diabp826\Diabp826\func25 | - func25                  | 4.585uJ                  | 4.585uJ   | 4.585uJ   | 4.585uJ     |   |
| Diabp826\Diabp826\func26 | ⊢• func26                 | 4.504uJ                  | 4.504uJ   | 4.504uJ   | 4.504uJ     |   |
| Diabp826\Diabp826\func40 | ⊢• func40                 | 946.394mJ                | 946.394mJ | 946.394mJ | 946.394mJ   |   |
| \Diabp826\Diabp826\sieve | └- sieve                  | 280.476J                 | 211.086uJ | 275.902J  | 146.961J    | • |
|                          | <b> ↓</b>                 |                          |           |           | •           | 1 |

## Power Consumption and Program Function Chart Display

| #B::Analyze                                                                                                    | r.Chart.sYn | nbol /zt   |                   |           |                                          |              |                                                                                                    |                                  |                            |                                          |                      |                                                     |                                         | _ 🗆 ×         |
|----------------------------------------------------------------------------------------------------|-------------|------------|-------------------|-----------|------------------------------------------|--------------|----------------------------------------------------------------------------------------------------|----------------------------------|----------------------------|------------------------------------------|----------------------|-----------------------------------------------------|-----------------------------------------|---------------|
|                                                                                                    | iii Groups. | II Cor     | nfig A            | Goto      | ji) Find                                 | <b>⊕</b> In  | HOut HH Full                                                                                                    |                                  |                            |                                          |                      |                                                     |                                         |               |
|                                                                                                    |             |            | -3.               | 050s      | -3.00                                    | ls           | -2.950s                                                                                                    | -2.900s                          | -2.850s                    | -2.800s                                  | -2.750s              | -2.700s                                             | -2.650s                                 | -2.60         |
|                                                                                                    |             | address    |                   |           |                                          |              |                                                                                                    |                                  |                            |                                          |                      |                                                     |                                         |               |
| \Diabp826\                                                                                                    | Global \    | start      |                   |           |                                          |              |                                                                                                    |                                  |                            |                                          |                      |                                                     |                                         | · · · ·       |
| 6\Clobal\                                                                                                    | init mai    |            |                   | 1.1       |                                          |              |                                                                                                    |                                  |                            |                                          |                      |                                                     |                                         |               |
| \Diabn826\                                                                                                    | Global      | menset     |                   | 1.1       |                                          |              |                                                                                                    |                                  |                            |                                          |                      |                                                     |                                         |               |
| \Diabp826\                                                                                                    | Global \.   | init       |                   | 1.1       |                                          |              |                                                                                                    |                                  |                            |                                          |                      |                                                     |                                         |               |
| \Diabp826\                                                                                                    | Diabp82     | 6\main     |                   |           |                                          |              |                                                                                                    |                                  |                            |                                          |                      |                                                     |                                         |               |
| Diabp826\D                                                                                                    | Diabp826    | func2      |                   | 1         |                                          |              |                                                                                                    |                                  |                            |                                          |                      |                                                     |                                         |               |
| Jabp826\L                                                                                                    | labn026     | func2a     |                   |           |                                          |              |                                                                                                    |                                  |                            |                                          |                      |                                                     |                                         | =             |
| iabn826\Di                                                                                                    | iabn826\    | func2h     |                   | 1.1       |                                          |              |                                                                                                    |                                  |                            |                                          |                      |                                                     |                                         |               |
| iabp826\Di                                                                                                    | iabp826\    | func2c     |                   | 1.1       |                                          |              |                                                                                                    |                                  |                            |                                          |                      |                                                     |                                         |               |
| Diabp826\G                                                                                                    | Global      | d_itod     |                   |           |                                          | a di sa si s | NATE OF COMPANY OF COMPANY OF COMPANY OF COMPANY OF COMPANY OF COMPANY OF COMPANY OF COMPANY OF COMPANY OF COMP | , <u>in 1987 ( 1989)</u> ( 1987) | M DALLA AND A MALANA AND A | I MA A A A A A A A A A A A A A A A A A A |                      |                                                     |                                         |               |
| obal\sfpDo                                                                                                    | oubleNor    | malize     |                   |           |                                          |              |                                                                                                    |                                  |                            |                                          |                      |                                                     |                                         |               |
| 26\Global\                                                                                                    | _savegp     | r_23_1     |                   | -         |                                          |              |                                                                                                    |                                  |                            |                                          |                      |                                                     |                                         |               |
| Diabp826\6                                                                                                    | lobal\_     | 15164 a    |                   |           |                                          |              |                                                                                                    |                                  |                            |                                          |                      |                                                     |                                         |               |
| 26\Global                                                                                                    | restan      | r_23_1     |                   |           |                                          |              |                                                                                                    |                                  |                            |                                          |                      |                                                     |                                         |               |
| \Diabp826\                                                                                                    | Global \.   | _d_add     |                   |           |                                          |              |                                                                                                    |                                  |                            |                                          |                      |                                                     |                                         |               |
| 26\Global\                                                                                                    | _savegp     | r_21_1     |                   |           |                                          |              |                                                                                                    |                                  |                            |                                          |                      |                                                     |                                         |               |
| 26\Global\                                                                                                    | restgp      | r_21_1     |                   |           |                                          |              |                                                                                                    |                                  |                            |                                          |                      |                                                     |                                         |               |
| NJ1abp826                                                                                                    | Global)     | _d_fge     |                   |           |                                          |              |                                                                                                    |                                  |                            |                                          |                      |                                                     |                                         |               |
| vp ranhozo v                                                                                                    | varonarv.   | _u_mu1     |                   | •         |                                          |              |                                                                                                    |                                  |                            |                                          |                      |                                                     |                                         | i de          |
|                                                                                                    | Puie du sur | up p2 /at  |                   | 80.00     |                                          |              |                                                                                                    |                                  |                            |                                          |                      |                                                     | 100000000000000000000000000000000000000 |               |
| -                                                                                                    | Contraw     | np.pz / zu | inc               |           | and on a set                             | 4            |                                                                                                    | AL                               | . Toul                     |                                          | 21                   |                                                     |                                         |               |
| -                                                                                                    | Setup       | I Goti     | D 31-             | na        | Chart Chart                              | 4) In        |                                                                                                    |                                  |                            | 200 000                                  | 200 000              | 200 000                                             | 400 000                                 | AF0 0         |
|                                                                                                    | in          | P2         | 5 0.              | เขยขนร    | 50.00                                    | ons          | 100.00005                                                                                                    | 150.00005                        | 200.00005                  | 250.00005                                | 300.00005            | 330.00005                                           | 100.00005                               | 9.964         |
|                                                                                                    | <u> </u>    | 12         |                   |           |                                          |              |                                                                                                    |                                  |                            |                                          |                      |                                                     |                                         | *             |
|                                                                                                    |             | 4.02       |                   |           |                                          |              |                                                                                                    |                                  |                            |                                          |                      |                                                     |                                         | · · · 重       |
|                                                                                                    |             |            |                   |           |                                          |              |                                                                                                    |                                  |                            |                                          |                      |                                                     |                                         | ¥             |
|                                                                                                    |             | 4.01       |                   |           |                                          |              |                                                                                                    |                                  |                            |                                          |                      |                                                     |                                         | · · · 🔺       |
|                                                                                                    |             |            |                   |           |                                          |              |                                                                                                    |                                  |                            |                                          |                      |                                                     |                                         |               |
|                                                                                                    |             | 4.0        |                   |           |                                          |              |                                                                                                    |                                  |                            |                                          |                      |                                                     |                                         |               |
|                                                                                                    |             |            |                   |           |                                          |              |                                                                                                    |                                  |                            |                                          |                      |                                                     |                                         |               |
|                                                                                                    |             | 3.99       |                   |           |                                          |              |                                                                                                    |                                  |                            |                                          |                      | · · · · d                                           |                                         |               |
|                                                                                                    |             |            |                   |           |                                          | 1            | الله ان                                                                                                    | بالسالي                          | miles Miller of            | յի պել եր                                |                      | եսել, ու հետումինել                                 | , իրապետեստ                             | Maritha Maria |
|                                                                                                    |             | 2 00       |                   |           |                                          | n, kuntuda   | u dha a ninda a dhiil                                                                                           | . Laking Hilde                   | addalla, dhalaada          | linania (11) in suddata                  | فاستخاذه بتكاثل والم | hikan Manana ka ka ka ka ka ka ka ka ka ka ka ka ka |                                         | n vin im      |
|                                                                                                    |             | 3.30       |                   |           | u Hildan Willia                          | UAMANA       | ALA BUNGAN AND A DATA                                                                                           | o hadeso da ba                   | induk kundu vaha           | any ang war                              | An is which had we   | u anala na ana ana i                                |                                         | _             |
|                                                                                                    |             | 3.97       |                   | 1.000     | NAMEN OF A                               | lat. Mal     | יון די ארדוקייירו ד                                                                                             | <b>Mul</b> out.com/cm            | ակու շրութ                 | ություրը, ու ու                          | w                    |                                                     | n al la                                 |               |
|                                                                                                    |             |            |                   | tet tet s | n an an an an an an an an an an an an an |              |                                                                                                    | L. L 1 -                         | 41 · 14 · 4                |                                          |                      |                                                     |                                         |               |
|                                                                                                    |             |            |                   |           | 1'                                       |              |                                                                                                    |                                  |                            |                                          |                      |                                                     |                                         |               |
|                                                                                                    |             | 3.96       |                   | 1.1       |                                          |              |                                                                                                    |                                  |                            |                                          |                      |                                                     |                                         |               |
|                                                                                                    |             | 2 05       |                   |           |                                          |              |                                                                                                    |                                  |                            |                                          |                      |                                                     |                                         | -1            |
|                                                                                                    |             | 3.35       | 4 + H 4           | 1000000   |                                          |              |                                                                                                    |                                  |                            |                                          |                      |                                                     |                                         |               |
| the second second second second second second second second second second second second second second second se |             |            | The local sectors |           |                                          |              |                                                                                                    |                                  |                            |                                          |                      |                                                     |                                         | ///           |

To calculate the time which can be covered by certain setup in analog mode or to calculate the settings for a particular given time frame, the formulas below can be used.

#### Analog-Channel

Trace memory and time consumption calculation, depending on channel numbers and average value of each channel.

1. Time period for a channel x

 $t_{cx} = a_{cx} * c_{n} * 1,6 us$ 

2. Time period for the slowest channel (record period)

 $t_r = a_{cmax} * c_n * 1,6 us$ 

3. Number of trace entries for a record period

 $e_r = \frac{a_{cmax}}{a_{c0}} + \frac{a_{cmax}}{a_{c1}} + \frac{a_{cmax}}{a_{c2}} + \frac{a_{cmax}}{a_{c3}} + \frac{a_{cmax}}{a_{c4}}$ 

Add 0 for each inactive channel !

#### 4. Time captured by the Analyzer

$$T = \frac{TM}{e_r} * t_r$$

Legend

TM : trace memory record size

record : a record contains all ADC values of all active channels, but at least one value of each channel.

 $t_r$  = time per record (time between two entries of the channel with the highest average value)

 $t_{cx}$  = time per record x (time between two entries of channel x with it's specific average value).

 $a_{cx}$  = average value for channel x

*a<sub>cmax</sub>* = *highest average value* 

 $c_n =$  number of active channels

 $e_r$  = number of trace entries of a record period

T = total amount of time until trace memory is full (with the given channel settings)